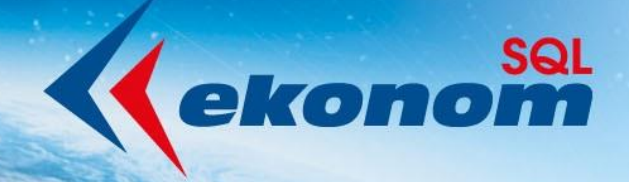

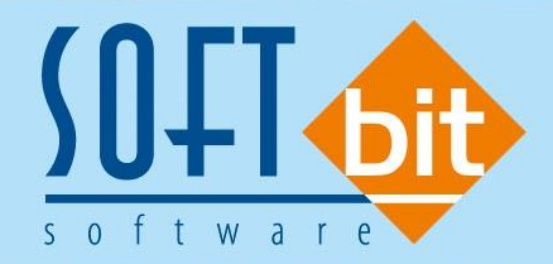

# Příručka uživatele ekonomický informační systém klient-server VODNÉ A STOČNÉ

Verze 23.0.0

Autor & distributor <br/>
 www.softbit.cz

www.softbit.cz

Manuál SQL Ekonom AQUARUC verze 23.0.0

# Obsah

1100

0000

| Obecné vlastnosti                                            | 3  |
|--------------------------------------------------------------|----|
| Rychlé odeslání PDF mailem                                   | 3  |
| Ukládání tiskových sestav do databáze dokumentů              | 3  |
| Vydané faktury                                               | 3  |
| Splátkový kalendář                                           | 3  |
| Export faktur do externích programů                          | 4  |
| Nastavení v číselníku řad faktur                             | 5  |
| Nastavení v číselníku druhů položek faktur                   | 5  |
| Hromadné odeslání faktur mailem bez potvrzování přes SMTP    | 6  |
| Hromadné odesílání faktur po dávkách                         | 6  |
| Hromadný export do ISDOC a export i s náhledem faktury v PDF | 8  |
| Žebříček odběratelů za více let                              | 8  |
| Zvětšení pole pro text příloh                                | 9  |
| Mazání uložených PDF v případě změny dokladu                 | 9  |
| Odběrná místa                                                | 10 |
| Zobrazení období a roku poslední a příští revize             | 10 |
| Automatické doplnění nového čísla smlouvy                    | 11 |
| Zobrazení přehledů fakturace k odběrnému místu               | 11 |
| Inkaso záloh                                                 | 12 |
| Změna výpočtu paušální částka / skutečnost podle výše odběru | 16 |
| Změna ve výpočtu srážkové vody                               | 17 |
| Doplnění období příští revize u namontovaného vodoměru       | 19 |
| Odečty vodoměrů                                              | 20 |
| Manuální přepínání výpočtu paušálu a pevné složky na odečtu  | 20 |
| Zobrazení přehledů fakturace u odečtu k odběrateli           | 20 |
| Nastavení hranice pro odpočet podružných vodoměrů podle obcí | 21 |
| Vystavení faktury na jednoho odběratele                      | 22 |
| Odpočty zálohy při vystavení faktury                         | 23 |
| Email a telefon plátce na odečtu vodoměru                    | 24 |
| Přehledy odečtů vodoměrů                                     | 25 |
| Sumář odečtů podle cyklů s pevnou složkou                    | 25 |
| Přílohy                                                      | 26 |
| Nový tiskopis faktury 2022                                   | 26 |
| Nový tiskopis faktury se složenkou 2022                      | 27 |
|                                                              |    |

Vážení uživatelé informačního systému SQL Ekonom pro vodárny. Připravili jsme pro Vás aktualizaci našeho software, ve které najdete řadu změn, které vám usnadní práci s programem. Mezi hlavní změny patří jednodušší práci se změnami vodoměrů na odběrných místech. Změn je ale ve verzi daleko více. Přehled hlavních změn s popisem máte připraven v tomto manuálu.

#### **Obecné vlastnosti**

Manuál SQL Ekonom verze 23.0.0

#### Rychlé odeslání PDF mailem

V aktuální verzi je nyní možné použití klávesové zkratky Ctrl-E pro rychlejší odeslání tiskové sestavy mailem. Tedy není nutné provést výběr pomocí myší přes tlačítko 🔳.

#### Ukládání tiskových sestav do databáze dokumentů

V případě, že máte zakoupen modul Dokumentů, pak je možné vybrané tiskové sestavy (v novém generátoru sestav Fast Report) ukládat do této databáze pro zpětnou možnost jejich zobrazení.

| Výběr tiskárny<br>Výchozí tiskárna      |                                                          |   |
|-----------------------------------------|----------------------------------------------------------|---|
| Mailem >                                | Ulož sestavu jako dokument v PDF                         | × |
| Ulož PDF do databáze<br>Export do Alvit | Název dokumentu Číselnik druhů materiálu Popis dokumentu |   |
| Export do CSV<br>Export do Excelu       | ✓ OK X Storno                                            |   |

Obrázek: Uložení obrázku PDF do databáze dokumentů

Tyto uložené sestavy je následně možné prohlížet v existujícím modulu v menu Manažer / Dokumenty / Prohlížení dokumentů v databázi. V tomto modulu se dají tiskové sestavy hledat dle uživatele, který sestavu vytvořil, podle času vytvoření, ale i dle modulu, názvu dokumentu, případně jeho popisu.

#### Vydané faktury

#### Splátkový kalendář

V modulu vystavených daňových fakturách je nyní možné provést zápis splátkového kalendáře. Toto provedete v záložce "Splátkový kalendář". Zde se zadají jednotlivé splátky. Je zde nutné rozepsat celou částku faktury. Tedy pokud existují v momentě zadání částečné platby, pak je nutné uvést i tyto původní úhrady alespoň jedním řádkem jako součet všech úhrad. Ideálně zapsat tak, jak úhrady byly provedeny.

se Vydané daňové faktury - nastavené období 2022 / od 1 do 5 / řady faktur od 0 do 999 🕄 VOK X Konec Y Filtr Q <u>H</u>ledej √ x 6 🛞 Odeslání EET в U ABC = = ± | A 🗸 Zaúčtování 🛛 🔾 Všechny 🧿 <u>N</u>áhled 🛛 23. Splátkový kalendář 🔘 Neuhraz ~ 🔳 🔅 <u>A</u>kce 🔵 Uhrazené Číslo fakturv Splátkový kalendář Číslo řady 21 🔁 Přepočet úhrad splátek 500.00 Splátka celkem Kč 22210001 Číslo fakturv Datum vystavení 30.5.2022 Datum splatnosti 30.5.2022 Celkem faktura 1 442,62 Celkem Ubrazeno Kč 0,00 Bez DPH 1 192,25 Datum úhrady DPH 250,37 Zbývá k úhradě v Kč 500,00 Sumarizace splátky Celkem Kč splátky 1 442,62 Splátka celkem měna 20,00 Rozdíl splátky / celková částka Kč 0,00 Měna Celkem měna splátky 57.71 Uhrazeno v měně 0,00 Rozdíl splátky / celková částka měna 0,00 Zbývá k úhradě v měně 20,00 Poznámka Splátka celkem Kč Datum vystavení Datum splatnosti Uhrazeno Kč Splátka celkem měna Uhrazeno v měně Datum úhrady Poznámka 500,00 30.5.2022 30.5.2022 0,00 20,00 0,00 500,00 30.6.2022 0,00 30.6.2022 0,00 20,00 442,62 30.7.2022 30.7.2022 0.00 17,71 0,00 Hlavička Položky Rozúčtování Úhrady Kurzové rozdíly Opravné položky Dokumenty Rekapitulace DPH Pozastávk Splátkový kalendář Třídění: Podmínka:

Obrázek: Přepočet úhrad splátek

Systém v případě úhrad provádí automaticky dopárování od nejstarší splátky. V případě, že se provádí nějaké speciální úpravy salda typu odpárování nebo přepárování k jiné faktuře je před vlastní kontrolou vhodné dát provést přepočet úhrad splátek pomocí tlačítka. Tím systém znovu projde platby dané faktury a napáruje jednotlivé splátky od nejstarší.

#### Export faktur do externích programů

Manuál SQL Ekonom verze 23.0.0

V nové verzi jsou připraveny nové položky pro možnost exportu do externích programů. Je možné nastavení jiné řady dokladů pro export, případně i nastavit kódy zaúčtování. V současné verzi je toto funkční pro export faktur do systému Money S3.

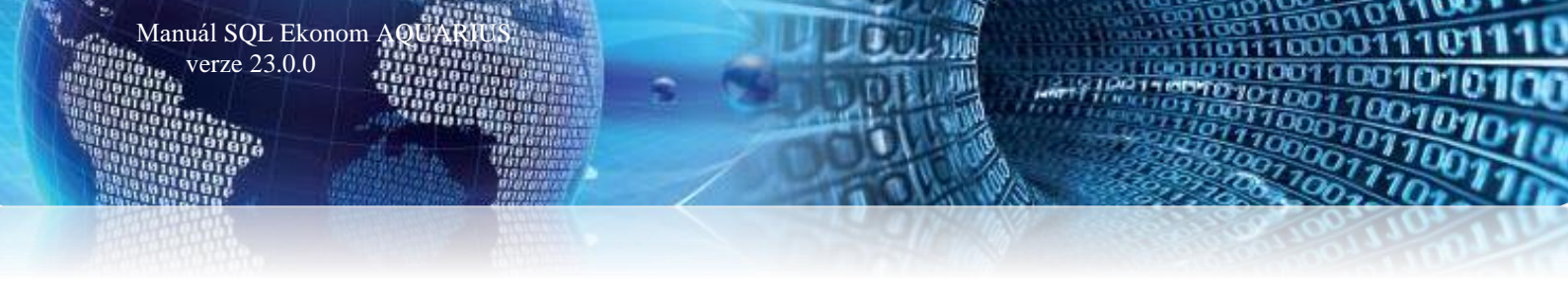

#### Nastavení v číselníku řad faktur

| Číselník řad odběratelských faktur                                                                                                    |                                                                                  |                                                                                                    |  |  |  |  |
|----------------------------------------------------------------------------------------------------|----------------------------------------------------------------------------------|----------------------------------------------------------------------------------------------------|--|--|--|--|
| 🗸 <u>D</u> K 🔀 Konec 🍸 Filtr 🔀 🔍 I                                                                                                    | <u>H</u> ledej                                                                   | ad vystavených faktur 🗸 🗸 📰                                                                                    |  |  |  |  |
|                                                                                                    | C 🔒 Typ zo                                                                       | zobrazení<br>šechny Oaktivní Oneaktivní                                                                        |  |  |  |  |
| Řada faktur     Účtování pohledávek       Číslo řady     50       Označení řady faktur     Vystavené faktury       Účet     311000 Odběratelé |                                                                                  |                                                                                                    |  |  |  |  |
| Dopľňující údaje<br>Druh faktury (V/P/N) V<br>Vývoz (A/N) A                                                                                   | První doklad v roce od čísla<br>Dodací list<br>Faktura                           | O         O         Pro účetnictví           O         Zakázka         O         •••   Pro účetnictví          |  |  |  |  |
| Cizí měna (A/N) / kód A · · · · · · · · · · · · · · · · · ·                                                                                   | Zaokrouhlení<br>Zaokrouhlení Kč (K,P,D,N)<br>Zaokrouhlení měna (K,P,D,N)         | Kódy volných textů na faktuře     EET       N     Kód počátek faktura        N     konec faktura    Provozovna |  |  |  |  |
| Sledovat v jiné jednotce (A/N) A<br>Dph v jiné zemi (N-není,?-kód země) ? N                                                                   | Zaokrouhlovat dle druhu úhrady (A/N)<br>Různé kurzy Kč v položkách faktury (A/N) | A Aktivní řada faktur (A/N) A Řada pro export do ext. programů<br>N a tisku 2 řádky A VF-50/                   |  |  |  |  |

Obrázek: Nastavení řady pro export do externích programů 1

V případě, že nastavíte v řadě dokladů pro export jiný kód, pak bude standardní řada dokladů při exportu nahrazena tímto zvoleným kódem. Tedy např. standardní faktura v SQL ekonomu bude mít číslo řady 50 a číslo faktury 220001, tedy z hlediska SQL ekonomu bude celé číslo 50220001, což bude i variabilní symbol. V případě, že se nastaví v číselníku řad dle obrázku řada pro export VF-50/, pak bude do externího programu převedena pod číslem VF-50/220001.

Nastavení v číselníku druhů položek faktur

| 50 Druhy položek vystavených faktur - nastavené období | 2022                                                               |                                                                      |                              |
|--------------------------------------------------------|--------------------------------------------------------------------|----------------------------------------------------------------------|------------------------------|
| 🗸 🔍 K 🔀 Konec 🍸 Filtr 🔀 🔍 Hledej                       |                                                                    |                                                                      |                              |
| Náhled Číselník druhů položek faktur                   | ✓ III O Kechny O Aktivní ○ Neaktivní                               |                                                                      |                              |
| Hlavní údaje Doplňující údaje                          |                                                                    |                                                                      |                              |
| Popis položky fakturace řádek 1                        |                                                                    |                                                                      |                              |
| Popis položky fakturace řádek 2                        |                                                                    |                                                                      |                              |
| Kod volného popisu položky fakturace 💮                 | Druh položky pro vyúčtování vodného a stočného (V,S,P,R,T,Z,D,C,U) | Vstup intrastat (A/N)                                                | N                            |
| Poznámka k účtu tržeb z účtové osnovy                  | Τ.                                                                 | Cena v Kč/mi                                                         | 0.0000                       |
|                                                        |                                                                    | Cond v Kornij                                                        | 0,00000                      |
|                                                        |                                                                    | Cena v mene/mj                                                       | 0,0000                       |
|                                                        |                                                                    | Kód pro export do ext. pro                                           | gramů                        |
|                                                        |                                                                    | V587                                                                 |                              |
| Poznámka k účtu tržeb z účtové osnovy                  | Υ                                                                  | Cena v Kč/mj<br>Cena v měně/mj<br>Kód pro export do ext. pro<br>V587 | 0,00000<br>0,00000<br>Igramů |

Obrázek: Nastavení řady pro export do externích programů 2

V číselníku druhů položek faktur je možné také nastavit kód pro export do externích programů. Pokud zde žádný kód nenastavíte, pak systém žádný typ účtování nebude exportovat. V případě, že číselník druhů položek faktur odpovídá i zaúčtování v externím programu a daný systém funguje na základě účtových kódů, pak můžete daný kód v tomto místě zadat a systém to při exportu dat také zašle. Tím pak bude v externím programu již doklad i předúčtován (pokud to umožňuje), což dosud nebylo možné.

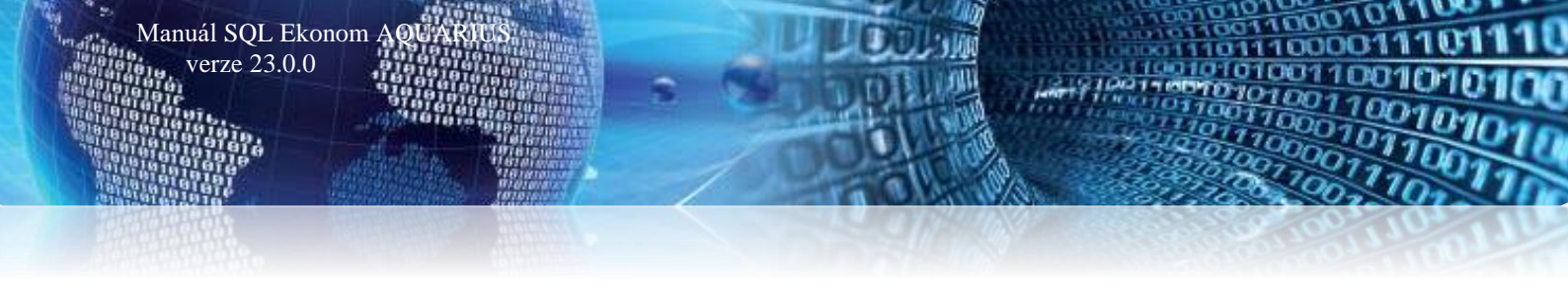

#### Hromadné odeslání faktur mailem bez potvrzování přes SMTP

V případě, že používáte přímé odesílání faktur pomocí SMTP serveru z SQL ekonomu, pak při hromadné odesílání je možné zakliknout přepínač "Odesílat automaticky". V tom případě bude systém odesílat maily sám bez nutnosti potvrzení každého mailu.

| See Nová mailová zpráva SQL ekonom |                                                      |                                  |  |  |  |  |  |
|------------------------------------|------------------------------------------------------|----------------------------------|--|--|--|--|--|
|                                    | 2dešli 🛛 🗙 Konec 🛛 🛑 Poslat kopii i na mou adres     | и 问 Odeslat automaticky          |  |  |  |  |  |
| Komu                               | radim.holy@softbit.cz                                | $\underline{}$                   |  |  |  |  |  |
| Kopie                              |                                                      |                                  |  |  |  |  |  |
| Skrytá                             |                                                      |                                  |  |  |  |  |  |
| Předmět                            | Instalační verze SQL Ekonom 2022 - tisková sestava S | SQL ekonom - Vydané daňové faktu |  |  |  |  |  |

Obrázek: Úprava možnosti odeslání emailu

#### Hromadné odesílání faktur po dávkách

V případě, že odesíláte faktury mailem ve velkém počtu najednou, pak se mohlo stát, že Váš poskytovatel mailu tyto faktury nebyl schopen odeslat, případně to některý mailový server vyhodnotil jako SPAM. V tomto případě je možné v globálním nastavení si nastavit odesílání mailů po dávkách, případně s časovou prodlevou. Nyní tedy máte možnost provést nastavení buď časové prodlevy mezi maily nebo nastavení maximálního počtu mailů v jedné dávce. Je možné i kombinovat oba parametry.

V případě nastavení prodlevy systém po odeslání mailu do mailového programu počká zadaný počet sekund a teprve pak vytvoří další mail.

Pokud nastavíte dávku na nenulový počet, pak systém při nastavení hromadného mailování rozdělí vybrané faktury do dávek podle tohoto nastavení. Následně pro skutečném odeslání systém provede odeslání první dávky a poté export mailů ukončí. Při druhém spuštění systém provede export druhé dávky atd.

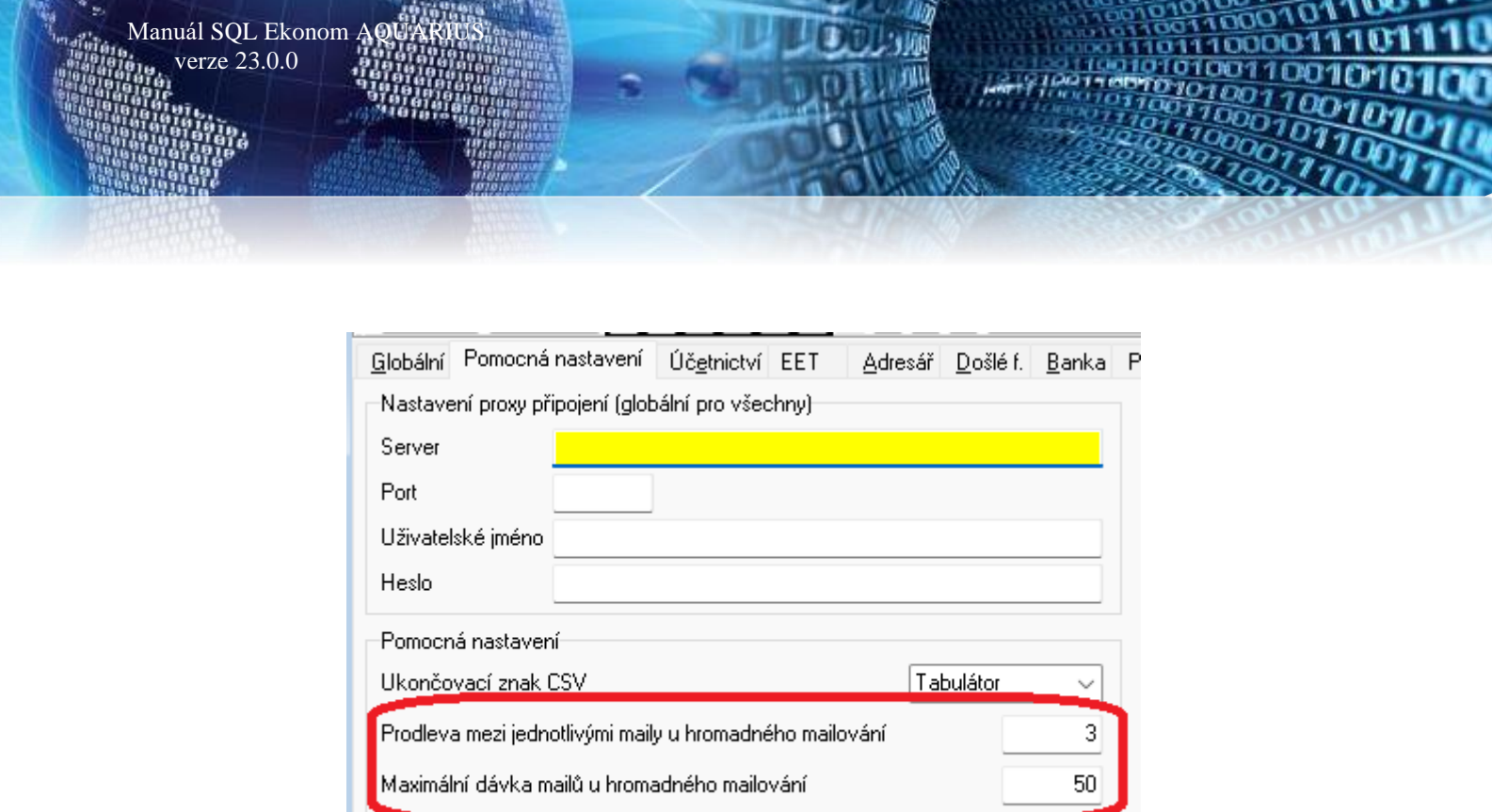

Obrázek: Nové možnosti hromadného odesílání faktur

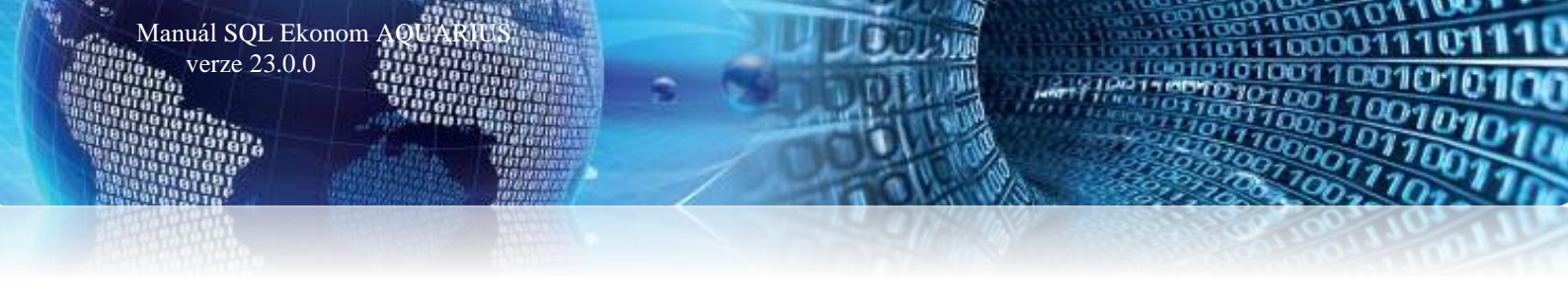

#### Hromadný export do ISDOC a export i s náhledem faktury v PDF

V nové verzi systém umožňuje pod tlačítkem Akce provést export do formátu ISDOC i hromadně. V tom případě se systém zeptá na složku, kam budou faktury vyexportovány a provede vlastní export všech faktur. Formát ISDOC dosud umí pouze exportovat 1 fakturu do 1 souboru.

Další novinkou je možnost exportu faktury i s náhledem PDF. Systém v tomto případě vytvoří běžný ISDOC a zároveň vytvoří PDF fakturu z aktuálně vybrané tiskové sestavy a toto vše vloží do souboru typu ISDOCX. Tento soubor je možné následně odeslat zákazníkovi. V případě, že máte zakoupen modul Dokumentů a faktura ve formátu PDF již existuje jako uložený dokument, pak systém netvoří nový dokument, ale použije tento již vygenerovaný.

| Export do formátu ISDOC      | ÷ |   | Aktuální faktura                            |
|------------------------------|---|---|---------------------------------------------|
| Propojené doklady<br>Žurnály | + | × | Všechny zobrazené<br>Aktuální faktura s PDF |

Obrázek: Export do formátu ISDOC

#### Žebříček odběratelů za více let

Funkce žebříčku odběratelů umí nyní vytvoření seznamu za více let a zároveň umožňuje tvorbu i za období např. roku ale v jiném než kalendářním období. Tedy např. za období od 10/2021 do 9/2022. Předcházející verze v tomto případě požívala obě období jako výběrové v každém roce, a tedy takto vybrané období v minulých verzích nezobrazilo žádná data.

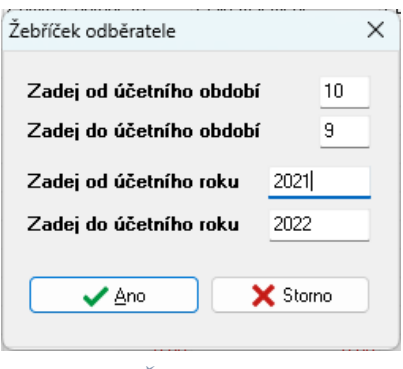

Obrázek: Žebříček odběratele

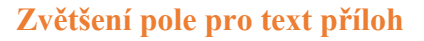

Manuál SQL Ekonom verze 23.0.0

Pole kam systém ukládá při hromadné fakturaci čísla dodacích listů a případně kam si můžete zapsat libovolný text, který bude na faktuře vytištěn jako "Přílohy" je nyní zvětšen na 2000 znaků. Tedy již by se nemělo stát, že se u hromadné fakturace do tohoto textu nevejdou čísla všech dodacích listů.

#### Mazání uložených PDF v případě změny dokladu

Pokud máte zakoupen modul Dokumentů a systém automaticky ukládá vytištěné faktury do tohoto modulu ve formátu PDF, pak nyní v případě, že se změní základní údaje na faktuře, bude tento dokument automaticky vymazán, aby se nestalo, že v dokumentech budou uloženy faktury s jinými hodnotami, než je v systému.

Systém provádí momentálně kontrolu na položkách IČO, název firmy, číslo faktury, celková částka dokladu, forma úhrady, datumy vystavení, DPH a splatnosti a vybraný účet pro platbu. Tedy pokud se změní některý z těchto údajů, pak bude automaticky vymazán i uložený dokument (tedy faktura v PDF).

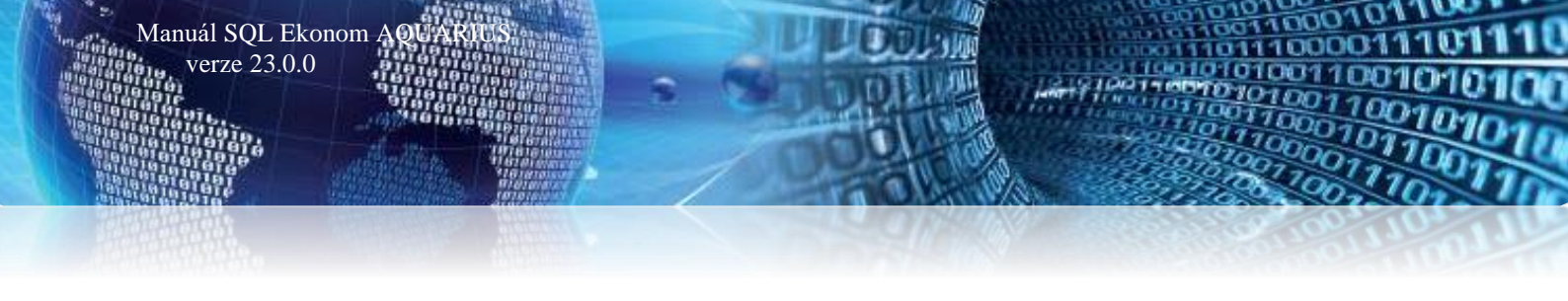

## Odběrná místa

#### Zobrazení období a roku poslední a příští revize

V číselníku vodoměrů je nově vedle roku poslední a příští revize doplněn i měsíc poslední a příští revize. Při tvorbě plánu a v přehledových sestavách poslední a příští revize je doplněn do výběru i měsíc.

| See Číselník vodoměrů   |                   |                                                    |                       |              |               |                    |                        |                        |                  | • ×   |
|-------------------------|-------------------|----------------------------------------------------|-----------------------|--------------|---------------|--------------------|------------------------|------------------------|------------------|-------|
| ✓ <u>0</u> K X Konec    | T Eiltr 🔀 🕽 Hled  |                                                    |                       | O Náhled     | 01F. Číselník | . vodoměrů         |                        | ~ 🔚                    |                  |       |
| + 14 4 4 4              | - <u>~</u> × C    | <ul> <li>Typ zobrazení</li> <li>všechny</li> </ul> | 🔿 vyřazené            | nevyřaze     | ené           | 🔅 <u>A</u> kce     |                        |                        |                  |       |
| Hlavní údaje Doplňujíci | í údaie           |                                                    |                       |              |               |                    |                        |                        |                  |       |
| Číslo                   |                   |                                                    | Druh vodoměru         |              |               |                    |                        |                        |                  |       |
| Číslo vodoměru          |                   | 928                                                | Druh vodomě           | ru           | 1 anal        | og                 |                        |                        |                  |       |
| Výrobní číslo           | 928               |                                                    | Stav nový vo          | odoměr v m3  |               | 0 Int              | erval roky revize      |                        | 6                |       |
| Odběrné místo           |                   | 1004025                                            | Popis umístě          | ní vodoměru  |               |                    |                        |                        |                  |       |
| Odběratel-plátce        | Holý Václav       |                                                    | Datum<br>Datum nákupu | 4 <u>1</u> 1 | 1 2021        | Datum montá:       | že                     | 1 11 2021              |                  |       |
| Čр                      | 963               |                                                    | Datum přímu           | 1.1          | 1.2021        | Období/Datum j     | poslední revize        | 1 2021 / 1.1.2         | 021              |       |
| Ulice                   | U Vodárny         |                                                    | Datum výroby          | 11           | 1 2021        | Období/Datum j     | olánované příští reviz | 1 2027 / 1.1.20        | 127              |       |
| Obec                    | Rychnov nad Kněžn | ou                                                 | Rok výroby            |              | 2021          | Datum vyřaze       | ní                     |                        |                  |       |
| Telefon z kontaktů      |                   |                                                    | Stav vodoměru         |              |               |                    |                        |                        |                  |       |
| Email z kontaktů        |                   |                                                    | Kód umístění          | 1            | V síti        |                    |                        |                        | М                |       |
| Doplňující údaje        |                   |                                                    | Kód akce              | 3            | Osazení na    | odběrné místo u n  | ového odběrného mís    | ta                     | 0                |       |
| Maximální/jmenovitý     | průtok 0,0        | 0,0000 0,0000                                      | Číslo sklad           | 2            | vedlejší skla | ıd                 |                        |                        |                  |       |
| Průměr                  |                   |                                                    | Číslo pracovníka      | 1            | David Urbar   | ı                  |                        |                        |                  |       |
| Stavební délka          | 0 Počet míst      | počítadla 0                                        | Datum poslední :      | změny        | 1.11.2021     | Stav vodor         | něru m3                | 900,00                 |                  |       |
| Plomba cejch/montá      | žní 2021          |                                                    | Datum posledník       | no odečtu    | 31.3.2022     | Spotřeba o         | odečtu m3              | 0,00                   |                  |       |
|                         |                   |                                                    |                       |              |               |                    |                        |                        |                  |       |
| Číslo vodoměru – Vúr    | obní číslo        |                                                    | Dodavat               | el Datum nák | unu Datumu    | končení použití. D | atum poslední revize   | Drub vodoměru Poznámka | Stav vodoměru mí | 3 [ _ |
| 901 901                 | 1                 |                                                    | boadra                | 1.1.2021     | apa batam o   | 1                  | .1.2021                | 1 (Blob)               | otar reached     |       |
| 917 917                 | 7                 |                                                    |                       | 1.1.2021     |               |                    |                        | 1 (Blob)               |                  | 0 a   |
| 918 918                 | 3                 |                                                    |                       | 1.1.2021     |               | 1.                 | 1.2021                 | 1 (Blob)               |                  | 5 O   |
| 919 919                 | 9                 |                                                    |                       | 1.1.2021     |               | 1                  | .1.2021                | 1 (Blob)               |                  | 0 a   |
| 924 924                 | 1                 |                                                    |                       | 1.11.2021    |               |                    | 1 0001                 | 1 (Blob)               |                  | 5 O   |
| 928 920                 | 3                 |                                                    |                       | 1.11.2021    |               | 1.                 | 1.2021                 | 1 (Blob)               |                  | U a 🗸 |
| <                       |                   |                                                    |                       |              |               |                    |                        |                        |                  | >     |
| Vodoměry Pohyby Plá     | n výměn Dokumenty | Historie odečtů                                    |                       |              |               |                    |                        |                        |                  |       |
| Třídění:                |                   |                                                    | Podmínka:             |              |               |                    |                        |                        | 6/35             |       |

Obrázek: Vodoměry – zobrazení období a roku poslední a příští revize

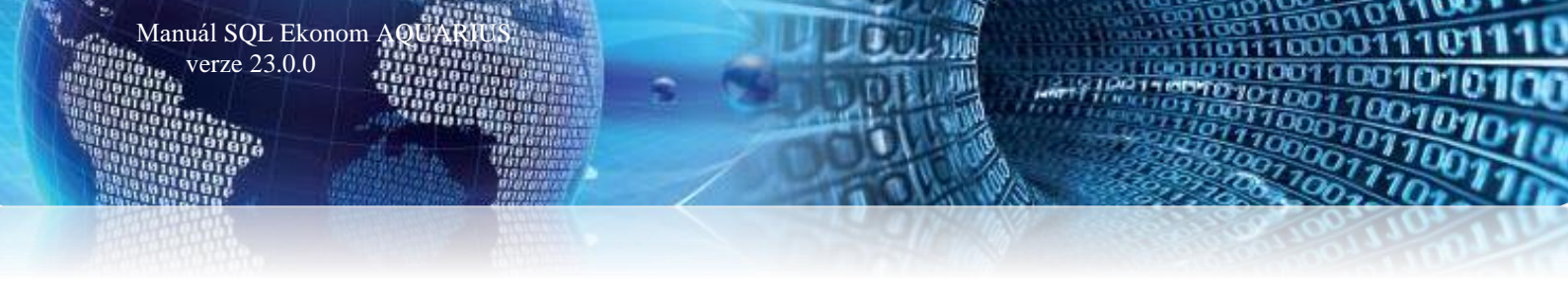

| 🖊 🖸 K Konec 🝸 Filtr 🔀 🔍 Hledej                          |                                       |                     |                                           |            | Náhled 01F. Číselník odběrných | n míst                                   |
|---------------------------------------------------------|---------------------------------------|---------------------|-------------------------------------------|------------|--------------------------------|------------------------------------------|
| ◄ ► ► ♦ ♦ = ▲ ✓ × ♥ Typ zc<br>○ vše                     | orazení<br>chny Ovyřazené             | nevyřazené          | 🗘 Akce                                    |            |                                |                                          |
| avní údaje 🛛 Doplňující údaje 🗍 Srážková voda + ostatni | Zálohy + techn.údaje Poznám           | ka Doplňující údaje | II Volitelné údaje                        |            |                                |                                          |
| ) dběr                                                  | Vodoměr + výrobní číslo + o           | bec Typ             | sazby a složky vyúčtování - smlo          | uva        | Platební kalendář - zálohy     |                                          |
| Odběrné místo 1 100944                                  | 14                                    | 0 Typ               | sazby 1 Vodné a                           | stočné     | Variabilní symbol              | 1009440                                  |
|                                                         |                                       | Тур                 | odběru (M,C,R,P]                          | R          | Číslo platebního kalendáře     | 1 měsíční platební kalendář Minim.záloh. |
| Jživatel - plátce                                       | Ohec 1 Bychnov n                      | ad Kněžnou – Úlč    | tovat skuteč, vodné/stočné/vše            | wsm n      | Splátka usdpá období. Ká       | 0.00 m3 0.00 Kč 0.0                      |
| Interní číslo 🔛 274737                                  | 16 Ulice 1 Školpí                     | HIS                 | čodečet(A/N) N Tursesužá                  |            | Splátka stočné období Kč       | 0.00 m2 0.00 Kč 0.0                      |
| lč/Rodné číslo D 🕜 27473716                             |                                       |                     | ist existencies (April)                   | ' <u> </u> | Splátka celkem období Kč       |                                          |
| Dič CZ27473716                                          | CD/EV.C. L 3656                       | Poo                 | et pripojených osob                       | U          | Splatka celkelii obdobi Kc     | 0,00 m3 0,00 Kc 0,0                      |
| Softbit software sit o                                  | Parcela ć.                            | Hoo                 | fnota m3 paušál vodné N                   | 0,00       | Platebni kalendar (A/N) N      | nad1U tis. Kć [A/N] N                    |
| Sonak adminac, and                                      | 📃 Lokalita_Vlastnictví 🌈              |                     |                                           |            | Forme di nucle cital ne        |                                          |
|                                                         | 1 Rychnov ra                          | 號 Odbērná místa     | <ul> <li>ulož stav do historie</li> </ul> |            | - U                            | X N                                      |
|                                                         | 1 vlastní                             |                     |                                           |            |                                | Expí záloba (A/N) N Inkaso (A/N) N       |
| Nad Dubinkou 1634                                       | 0.11                                  | Datum změny         | 24.4.2022                                 | 7          |                                |                                          |
| 516 01 Rychnov nad Kněžnou                              | 1 Vodoměru                            |                     |                                           |            |                                | (A.M.) N Kéd poplatku 2                  |
| Obchodní reistřík                                       | Dežedí u subbu                        | Dûvod zmeny         |                                           |            |                                | (A/N) N Kod popialko                     |
| la fa a afab a a                                        |                                       |                     |                                           |            | -                              |                                          |
| Diselă asașia                                           | Hada faktur/DD2                       | Uhceś vygeneroval   | t nové číslo smlouvy ? (A/N)              |            | Ŀ                              |                                          |
| Dohurhohis                                              | Popis umístění vodomě u               |                     |                                           |            |                                | pinas.urban@softbit.cz                   |
| Datum narození uživatele                                |                                       |                     | 400                                       |            | Y Starma                       | / 0100                                   |
|                                                         |                                       |                     | 0.0                                       |            | A 510110                       |                                          |
| dběrné místo Uživatel · interní číslo Firma             | L                                     | Vyrobni cisio       |                                           | Naz        | zev umisteni                   | 1                                        |
| 1004021 1004020 Vosálko Jan                             | · · · · · · · · · · · · · · · · · · · |                     |                                           | SKIE       |                                |                                          |
| 1004022 1004020 Vosálko Jan                             |                                       |                     |                                           | bud        | lova                           |                                          |
| 1004023 1004021 Nováková Anr                            | a                                     | 924                 |                                           |            |                                |                                          |
| 1004024 1004022 Holý Václav                             |                                       |                     |                                           |            |                                |                                          |
| 1004025 1004022 Holý Václav                             |                                       | 928                 |                                           |            |                                |                                          |
| 10094401 1004020 Vosálko Jan                            |                                       | 901                 |                                           |            |                                |                                          |
| 10094402 1004019 Novák Jan                              |                                       |                     |                                           |            |                                |                                          |
| 10094403 27473716 Softbit software                      | , \$.1.0.                             | AA2                 |                                           |            |                                |                                          |
| 10094404 27473716 Softbit software                      | , \$.1.0.                             |                     |                                           |            |                                |                                          |
| 10094405 27473716 Softbit software                      | .0.1.8 ,                              |                     |                                           |            |                                |                                          |
| 10094406 1004024 Novák Jan                              |                                       | 5555555             |                                           |            |                                |                                          |
|                                                         |                                       |                     |                                           |            |                                |                                          |

#### Automatické doplnění nového čísla smlouvy

Obrázek : Odběrná místa a automatické doplnění nového čísla smlouvy

V odběrných místech jsme doplnili nově automatické doplnění nového čísla smlouvy při změně odběratele na odběrném místě. Nové číslo smlouvy program nabízí automaticky při uložení stavu odběrného místa do historie smluv. Pokud při této operaci zaškrtneme údaj "Chceš vygenerovat nové číslo smlouvy ? (A/N)", potom program do pole číslo smlouvy na odběrném místě doplní nové číslo smlouvy jako první volné číslo v číselné řadě smluv.

Podmínkou pro správnou funkci přidělování nového pořadového čísla smlouvy je numerické vyjádření čísla smlouvy. Pokud v čísle smlouvě jsou alfanumerické znaky, potom přidělování nového pořadového čísla faktury nebude fungovat.

#### Zobrazení přehledů fakturace k odběrnému místu

V odběrném místě je možné nově zobrazit v nabídce "Zobraz fakturaci" pomocí jednotlivých funkcí

- Saldo VF zobrazí aktuální stav neuhrazených faktur za odběratele uvedeného na aktuálním odběrném místě(bez ohledu na odběrná místa, která vlastní)
- Kniha VF zobrazí knihu faktur za vybrané období za odběratele uvedeného na aktuálním odběrném místě(bez ohledu na odběrná místa, která vlastní)
- Kniha VF detail stejný přehled jako v předchozí volbě, ale program zobrazí ihned detail faktur pro případ okamžitého tisku (odeslání emailem) apod.

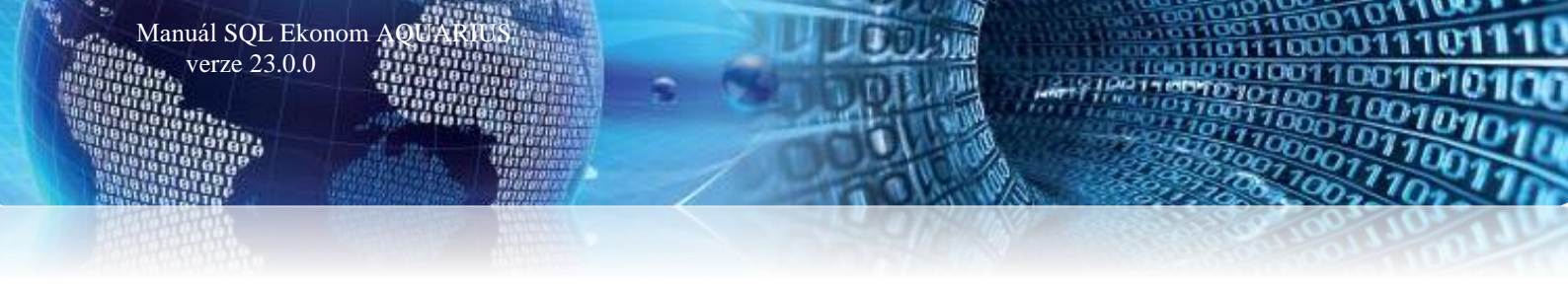

Položky faktury za OM – program zobrazí za vybrané období položky fakturace za vybrané odběrné místo

| 59 Číselník odběrných míst                                                                                                    |                                                                                                    |                                                                                                    |                                                                                                    |                                                                                                    |
|----------------------------------------------------------------------------------------------------|----------------------------------------------------------------------------------------------------|----------------------------------------------------------------------------------------------------|----------------------------------------------------------------------------------------------------|----------------------------------------------------------------------------------------------------|
| OK X Konec T Filtr X Q Hledei                                                                                                    |                                                                                                    |                                                                                                    | Náhled 01F. Číselník odběrných míst                                                                                                    |                                                                                                    |
|                                                                                                    | ení<br>v Ovyřazené 💿 nevyřazené                                                                                                   | 🔅 Ak 🛛 Zobraz ode                                                                                                    | čty                                                                                                    |                                                                                                    |
| Hlavní údaje Doplňující údaje Srážková voda + ostatní Za                                                                                                    | álohy + techn.údaje Poznámka Doplňující                                                                                           | údaje II Volitelné údaje Zobraz fakt                                                                                                    | uraci > Saldo VF                                                                                                    |                                                                                                    |
| Odběrné míste         1         10094404           Uživatel - plátce         1         10094404           Uživatel - plátce         27473716           Interní číslo         27473716           Dič         27473716           Dič         27473716           Softbit software, s.r.o.         1           Nad Dubínkou 1634         1           Sli 6 01         Rychnov nad Kněžnou           Obchodní rejnřík         Jméno zástupce           Doplí, popis | Vodoměr + výrobní čísla + obec<br>Vodoměr + výrobní čísla + obec<br>0<br>0<br>0<br>0<br>0<br>0<br>0<br>0<br>0<br>0<br>0<br>0<br>0 | Jobpi P valitik oddy         Zobraz vodi           Typ sacby a jošky vyúč         Zobraz préł           Typ odberu (M.C.R.P)         Zobraz préł           Učtovat skuteč. vodné         Zobraz uho           Háči odčetk[A/N]         N           Počet připojených osob         Kopi odberu dková odberu dková | oměr<br>hledy plat.kalendář<br>yby vodoměrů<br>ady plat.kalendář<br>dběného místa do historie smluv<br>imé místo<br>čet z odběrného místa<br>latební kalendář<br>ny od období<br>kový úhrn<br>dí v cyklu<br>v paušál<br>vodoměr<br>vodoměr<br>(M. Fisní zábria (A/N)<br>N. Fisní zábria (A/N)<br>N. Fisní zábria (A | 00 4404<br>om inim 240ha<br>0.00 Kč 0.00<br>0.00 Kč 0.00<br>0.00 Kč 0.00<br>nad10 tis. Kč (A/N) N<br>1 N Inkaso (A/N) N<br>Kód poplaku 33<br>tcz |
| Datum narozenii uzivatele                                                                                                    |                                                                                                    | Vyměň vod                                                                                                    | loměr >                                                                                                    | / 0100                                                                                                    |
| Odběrné místo Uživatel - interní číslo Firma<br>1004021 1004020 Vosálko Jan                                                                                                    | Výrobní číslo<br>77777                                                                                                    | Demontuj v<br>Export SIPO                                                                                                    | vodoměr bez náhrady                                                                                                    | ^                                                                                                    |
| 1004022 1004020 Vosálko Jan                                                                                                    |                                                                                                    | Historie exp                                                                                                    | aartu SIPO                                                                                                    |                                                                                                    |
| 1004023 1004021 Nováková Anna<br>1004024 1004022 Holý Václav                                                                                                    | 924                                                                                                    | Inkaso zálol                                                                                                    | h                                                                                                    |                                                                                                    |
| 1004025 1004022 Holý Václav<br>10094401 1004020 Vocélko Jan                                                                                                    | 928                                                                                                    |                                                                                                    |                                                                                                    |                                                                                                    |
| 10094402 1004020 Vosakovan<br>10094402 1004019 Novák Jan                                                                                                    | 301                                                                                                    |                                                                                                    |                                                                                                    |                                                                                                    |
| 10094403 27473716 Softbit software, s.r.                                                                                                    | o. AA2                                                                                                    |                                                                                                    |                                                                                                    |                                                                                                    |
| 10094404 27473716 Softbit software, s.r.                                                                                                    | 0.                                                                                                    |                                                                                                    |                                                                                                    |                                                                                                    |
| 10094405 27473716 Softbit software, s.r.                                                                                                    | 0.                                                                                                    |                                                                                                    |                                                                                                    |                                                                                                    |
| 10094406 1004024 Novák Jan                                                                                                    | 5555555                                                                                                    |                                                                                                    |                                                                                                    | ~                                                                                                    |
| <                                                                                                    |                                                                                                    |                                                                                                    |                                                                                                    | >                                                                                                    |
| Odběrné místo Platební kalendář Historie smlouvy Rozděler                                                                                                    | ná fakturace Dokumenty Čísla popisná E                                                                                            | Dispečink Majetek Historie odečtů Jedná                                                                                                    | ání                                                                                                    |                                                                                                    |
| Třídění: ODBERMISTO                                                                                                    | Pe                                                                                                    | odmínka:                                                                                                    |                                                                                                    | 14/16                                                                                                    |

Obrázek : Přehledy fakturace z odběrného místa

#### Inkaso záloh

V nové verzi vodného a stočného lze nově vybírat předpisy záloh formou inkasa. U zákazníků, kteří na tuto formu výběru zálohy přistoupí, nejprve nastavíme v hlavičce odběrného místa do údaje "Inkaso (A/N)" hodnotu A.

Pro vlastní výběr inkasa záloh je nutné z programu SQL Ekonom vygenerovat příkaz k inkasu. Vytvoření příkazu k inkasu provedeme následujícím způsobem :

- Na odběrném místě označíme odběrná místa pro inkaso záloha v údaji Inkaso (A/N)
- Spustíme funkci Inkaso záloh v nabídce Akce na odběrných místech
- Vybereme období, ze kterého chceme inkasovat předpisy záloh
- Program zobrazí seznam odběrných míst pro inkaso záloh s výší zálohy v daném období
- V údaji inkaso (A/N) označíme všechny předpisy, které inkasem vybrat můžeme provést i hromadné označení přes pravé tlačítko na myši a změn hromadně údaj
- Spustíme tlačítko Akce a zde Příkaz k inkasu
- Vybereme bankovní účet, na který chcete inkasní zálohy připsat od banky a datum, kdy chceme operaci provést

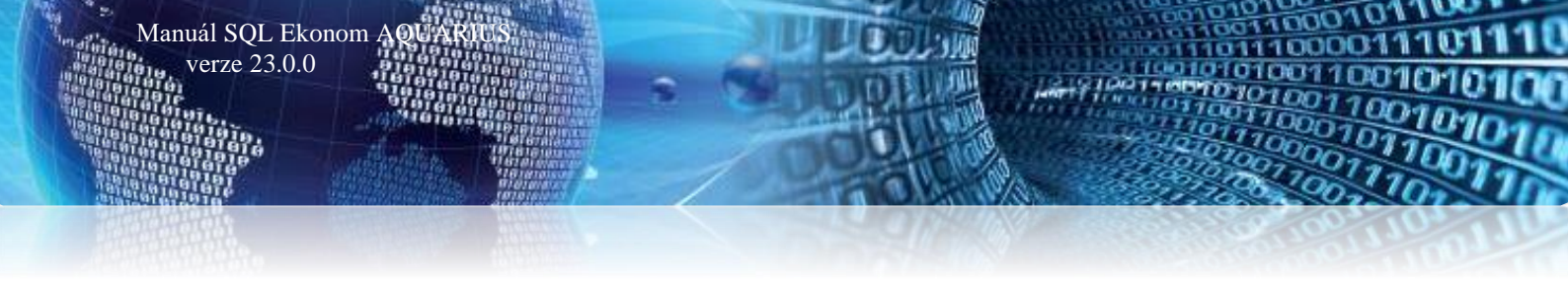

- Program zobrazí příkaz k inkasu, kde v položkách si můžeme ještě zkontrolovat jednotlivé zálohy k inkasu
- Po stisku tlačítka Odeslání do banky program nabídce den, účet, na který se inkaso připíše.
- Údaj Inkasní příkaz nastavíme na A
- Program vygeneruje podklad pro elektronický soubor do banky
- Stiskneme tlačítko Vytvoř příkaz a systém vytvoří elektronický export do banky

| ✓ <u>0</u> K X Konec        | <u>Filtr</u> 🔀 🔍 <u>H</u> ledej          |                            |                    |                                   |                      | <u>N</u> áhled              | 01F. Číselník odběrných m | íst                       |                     | ~        |
|-----------------------------|------------------------------------------|----------------------------|--------------------|-----------------------------------|----------------------|-----------------------------|---------------------------|---------------------------|---------------------|----------|
| 4 4 6 61 4 -                | ▲ ✓ × ♥ Typ zobraz                       | zení<br>vy Ovyřazené       | nevyřazené         | 🔅 Akce                            | ]                    |                             |                           |                           |                     |          |
| avní údaje   Doplňující úda | aje Srážková voda + ostatní Z            | álohy + techn.údaje   Pozr | iámka Doplňující ú | idaje II Volitelné údaje          |                      |                             |                           |                           |                     |          |
| Ddběr                       |                                          | Vodoměr + výrobní čísla    | + obec             | Tvp sazbu a složku vyúčtování - s | mlouva               | Platebni                    | í kalendář · zálohy       | L                         |                     |          |
| Odběrné místo               | 1 10094404                               |                            | 0                  | Typ sazby 1 Vodn                  | é a stočné           | Variabili                   | ní symbol                 |                           | 100                 | 94404    |
|                             | 1003404                                  |                            |                    | Typ odběru (M,C,R,P]              | В                    | Číslo pl                    | atebního kalendáře        | měsíční platební k        | alendář Minim       | n.záloha |
| Uživatel - plátce 🛛 📷       |                                          | Obec 1 Rychno              | v nad Kněžnou      | Účtovat skuteč. vodné/stočné/v    | rše [V.S.0] <b>∩</b> | Solátka                     | vodné období. K č         | 0,00 m3                   | 0,00 Kč             | 0,00     |
| Interní číslo 🛛 🔛           | 2/4/3/16                                 | Ulice 1 Školní             |                    | Hláš odečet(A/N) N Tup po         | uz 4                 | Splatka                     | stočné období Kč          | 0.00 m3                   | 0.00 Kč             | 0.00     |
| lč/Rodné číslo D 🕜          | 27473716                                 | Čo/Eulă C 2000             |                    | Pačet přesieních stoh             | usai                 | o Solátka                   | celkem období Kö          | 0.00                      | 0.00 Kå             | 0.00     |
| Dič                         | CZ27473716                               | O Receite 2                |                    | Hadaata a 2 aaušši uadaš          |                      | o Plateba                   | í kalendář (A/N)          | 0,00 110                  |                     | L N      |
| Softbit software, s.r.o.    |                                          | Faicela c.                 |                    | Houriota ins pausai vourie        | 0,0                  |                             |                           | fic                       | autolas, Kelijaznaj |          |
|                             |                                          | Lokalita_Vlastnictví       | 112 11             | Hodnota m3 pausal stoche          | 0,0                  | 0 Porma C                   | uhrady zaiona             |                           |                     |          |
|                             |                                          | I Hycnnov r                | ad Kneznou         | Pevna složka vodne (A/NJ N        | stočné (A/N) N       | Hlavní                      | odběrné místo agregace    | N                         |                     |          |
| N. 10 11 1 1001             |                                          | 1 vlastní                  |                    | Smlouva N                         | -                    | <ul> <li>Vyúčtov</li> </ul> | vání do min.období (A/N)  | N Fixní záloha (A/N) N    | I Tinkaso (A/N      | N) N     |
| Nad Dubinkou 1634           |                                          | Cuklus                     |                    | Platnost smlouvy 26.12.2021       |                      | Sinn                        |                           |                           |                     |          |
| 516 01 Rychn                | ov nad Kněžnou                           | 1 Vodoměry                 |                    | Sektor 1 obyvatelé                |                      | Kód SIF                     | 20                        | (A/N) N                   | Kód poplatku        | 33       |
| Obchodní rejstřík           |                                          | Pořadí v cyklu             | 0,000              | Hlauní odběmé místo               |                      | Kontakt                     | ní údaie                  |                           |                     |          |
| Jméno zástupce              |                                          | Řada faktur/DDZ            | 1 10               |                                   |                      | Telefon                     | z kontaktů 603 449 244    |                           |                     |          |
| Doplň.popis                 |                                          |                            |                    | Odpočet spotřeby podružných jer   | i u hlavního OM N    | Email z I                   | kontaktů softbit@softbit. | cz.tomas.urban@softbit.cz |                     |          |
| Datum narození uživatele    |                                          | Popis umisteni vodomei     | u                  |                                   |                      | Bankov                      | ní účet 123456            |                           | / 0100              |          |
|                             |                                          |                            |                    |                                   |                      |                             |                           |                           |                     |          |
| Odběrné místo Uživatel      | I-interní číslo Firma                    |                            | Výrobní číslo      |                                   | Ná                   | ázev umístění               |                           |                           |                     |          |
| 1004021                     | 1004020 Vosálko Jan                      |                            | 77777              |                                   | sk                   | lep                         |                           |                           |                     |          |
| 1004022                     | 1004020 Vosálko Jan                      |                            |                    |                                   | bu                   | adova                       |                           |                           |                     |          |
| 1004023                     | 1004021 Nováková Anna                    |                            | 924                |                                   |                      |                             |                           |                           |                     |          |
| 1004024                     | 1004022 Holý Václav                      |                            | 020                |                                   |                      |                             |                           |                           |                     |          |
| 1004025                     | 1004022 Holy VaciaV                      |                            | 901                |                                   |                      |                             |                           |                           |                     |          |
| 10034401                    | 1004020 Vosaiko Jan<br>1004019 Novák Jan |                            | 301                |                                   |                      |                             |                           |                           |                     |          |
| 10094403                    | 27473716 Softbit software si             | 10                         | AA2                |                                   |                      |                             |                           |                           |                     |          |
| 10094404                    | 27473716 Softbit software, su            |                            |                    |                                   |                      |                             |                           |                           |                     |          |
| 10094405                    | 27473716 Softbit software, s.            | 1.0.                       |                    |                                   |                      |                             |                           |                           |                     |          |
| 10004400                    | 1004024 Novák Jan                        |                            | 5555555            |                                   |                      |                             |                           |                           |                     |          |
| 10034400                    |                                          |                            |                    |                                   |                      |                             |                           |                           |                     |          |

Obrázek : Odběrná místa – nastavení inkasa pro zálohy

Se Číselník odběrných míst - • × Náhled 01F. Číselník odběrných míst ✓ <u>O</u>K X Konec Y <u>Filtr</u> X Q <u>H</u>ledej ~ := I4 4 ► ►I + = ▲ ✓ × C Typ zobrazení O všechny 🔅 Akce 🔘 vyřazené evyřazené Zobraz odečty Hlavní údaje Doplňující údaje Srážková voda + ostatní Zálohy + techn.údaje Poznámka Doplňující údaje II. Volitelné údaje Zobraz fakturaci > Odběr Vodoměr + výrobní číslo + obec Typ sazby a složky vyúčto Typ sazby 1 ---Zobraz vodoměr 10094404 Π 10094404 Odběrné místo --- [` Zobraz přehledy plat.kalendář měsíční platební kalendář Minim.záloha Typ odběru (M,C,R,P) Zobraz pohyby vodoměrů 1 Rychnov nad Kněžnou 0,00 m3 0,00 Kč 0,00 Uživatel · plátce Interní číslo Účtovat skuteč. vodné/sto Obec 27473716 Zobraz úhrady plat.kalendář Ulice 1 Školní Hláš.odečet(A/N) N T 0,00 m3 0,00 Kč 0.00 Interni CISIO 🔉 1č/Rodné číslo D 🕜 27473716 Dič CZ27473716 Čp/Ev.č. C 3656 Parcela č. Ulož stav odběrného místa do historie smluv Počet připojených osob 0,00 m3 0.00 Kč 0,00 nad10 tis. Kč (A/N) N Hodnota m3 paušál vodné Kopie odběrné místo Softbit software, s.r.o. Lokalita\_Vlastnictví 1 Rychnov nad Kněžnou 1 vlastní Hodnota m3 paušál stočné Vytvoř odečet z odběrného místa Pevná složka vodné (A/N) Ν 
 Petria studio volati e 1

 Smlouva
 N

 Platnost smlouvy
 26.12.202

 Sektor
 1

 objyve
 Hlavní odběrné místo
 Vypočítej platební kalendář Fixní záloha (A/N) N Inkaso (A/N) N Změn zálohy od období Nad Dubinkou 1634 Tuklus 1 Vodoměry 516 01 Rychnov nad Kněžnou Doplň srážkový úhrn (A/N) N Kód poplatku 33 Obchodní rejstřík Uprav pořadí v cyklu 0,000 Pořadí v cyklu Jméno zástupce Řada faktur/DDZ Vypočti nový paušál 1 10 Odpočet spotřeby podružný Doplň.popis Pořiď nový vodoměr z;tomas.urban@softbit.c; > Popis umístění vodoměru Datum narození uživatele Montuj vodoměr na novém OM / 0100 Vyměň vodoměr 
 Odběrné místo
 Uživatel - interní číslo
 Firma

 1004021
 1004020
 Vosálko Jan

 1004022
 1004020
 Vosálko Jan
 Výrobní číslo 77777 Demontui vodoměr bez náhrady Export SIPO Historie exportu SIPO 924 1004023 1004021 Nováková Anna 1004022 Holý Václav 1004022 Holý Václav 1004020 Vosálko Jan 1004024 Inkaso zálo 1004025 928 901 10094401 10094402 1004019 Novák Jan 27473716 Softbit software, s.r.o. 27473716 Softbit software, s.r.o. 27473716 Softbit software, s.r.o. 10094403 AA2 10094405 10094406 1004024 Novák Jan 5555555 <

DELSIN

Odběrné míslo Platební kalendář Historie smlouvy Rozdělená fakturace Dokumenty Čísla popisná Dispečink Majetek Historie odečtů Jednání Třídění: ODEERMISTO Podmínka:

Manuál SQL Ekonom AQU

verze 23.0.0

#### Obrázek : Odběrná místa – spuštění inkasa záloh na období

| 🤮 Odběrná místa - inkaso záloh k období - nastavené období 2022 / 1 👘 💷 💌 |                                                              |                            |                                    |  |  |  |  |  |
|---------------------------------------------------------------------------|--------------------------------------------------------------|----------------------------|------------------------------------|--|--|--|--|--|
| ✓ <u>0</u> K X Konec                                                      | 🍸 <u>F</u> iltr 🔀 🔍 <u>H</u> ledej 📀 <u>N</u> áhled 01. Knih | a předpisů záloh inkaso    | ~ 🔚                                |  |  |  |  |  |
|                                                                           | - 🔺 🗸 🗶 🤁 🏠                                                  |                            |                                    |  |  |  |  |  |
| Odběrné místo                                                             |                                                              | Předpis zálohy             |                                    |  |  |  |  |  |
| Variabilní symbol                                                         | 1004020                                                      | Datum vystavení            | 2.12.2021                          |  |  |  |  |  |
| Odběrné místo                                                             | 1004020                                                      | Datum předpis úhrady       | 31.1.2022                          |  |  |  |  |  |
| Firma - plátce                                                            | Softbit software, s.r.o.                                     | Základ DPH Kč              | 800,00                             |  |  |  |  |  |
| Ulice,čp - plátce                                                         | Nad Dubinkou 1634                                            | % DPH                      | 10                                 |  |  |  |  |  |
| Město - plátce                                                            | Rychnov nad Kněžnou                                          | DPH Kč                     | 80,00                              |  |  |  |  |  |
| Název obce                                                                | Rychnov nad Kněžnou                                          | Celkem částka Kč           | 880,00                             |  |  |  |  |  |
| Ulice označení                                                            | Školní                                                       | Ostatní údaje              |                                    |  |  |  |  |  |
| Čp umístění                                                               | 952                                                          | Bankovní účet 123456       | 0100                               |  |  |  |  |  |
| Řada platebního kaler                                                     | ndáře 1 Období 1 2022                                        |                            |                                    |  |  |  |  |  |
| Agregovaná záloha (A                                                      | /N) N                                                        |                            |                                    |  |  |  |  |  |
|                                                                           |                                                              |                            |                                    |  |  |  |  |  |
| Inkaso (A/N) ( dběrné r                                                   | místo Měsíc Rok Variabilní symbol Bankovní účet              | Kód banky Celkem záloha Kč | Datum splatnosti Odběratel 🛛 🔺     |  |  |  |  |  |
| A                                                                         | 1004020 1 2022 1004020 123456                                | 0100 880,00                | 31.1.2022 Softbit software, s.r.o. |  |  |  |  |  |
|                                                                           |                                                              |                            |                                    |  |  |  |  |  |
|                                                                           |                                                              |                            |                                    |  |  |  |  |  |
|                                                                           |                                                              |                            |                                    |  |  |  |  |  |
|                                                                           |                                                              |                            |                                    |  |  |  |  |  |
|                                                                           |                                                              |                            |                                    |  |  |  |  |  |
|                                                                           |                                                              |                            |                                    |  |  |  |  |  |
|                                                                           |                                                              |                            |                                    |  |  |  |  |  |
|                                                                           |                                                              |                            |                                    |  |  |  |  |  |
| <                                                                         |                                                              |                            | >                                  |  |  |  |  |  |
| Třídění:                                                                  | Dodminka                                                     |                            | 1                                  |  |  |  |  |  |

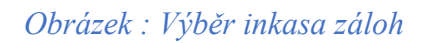

11000101

10111000011

100001

14/16

01001

Manuál SQL Ekonom AQUARITS verze 23.0.0

| Se Odběrná místa - ink | iso záloh k období - nastavené období 2022 / 1 |                                     |                 |
|------------------------|------------------------------------------------|-------------------------------------|-----------------|
| ✓ <u>0</u> K X Konec   | 🍸 Filtr 🔀 🔍 Hledej 🧿 🛛 🔿 Náhled 🛛 01. Kn       | iha předpisů záloh inkaso 🛛 🗸 🗸 🗸 🗸 | I               |
| I4 4 Þ ÞI <del>†</del> | - 🔺 🗸 🗶 🤁 🎸                                    |                                     |                 |
| Odběrné místo          |                                                | Předpis zálohy                      |                 |
| Variabilní symbol      | 1004020                                        | Datum vystavení 2.12.2021           |                 |
| Odběrné místo          | 1004020                                        | Datum předpis úhrady 31.1.20        | 22              |
| Firma - plátce         | Softbit software, s.r.o.                       | Základ DPH Kč                       | 800,00          |
| Ulice,čp - plátce      | Nad Dubinkou 1634                              | % DPH                               | 10              |
| Město - plátce         | Rychnov nad Kněžnou                            |                                     | 80,00           |
| Název obce             | Rychnov nad Kněžnou                            | C Příkaz inkaso zálohy – 🗆 🗡        | < 8 0,00        |
| Ulice označení         | Školní                                         | Datum splatnosti 24.4.2022          |                 |
| Čp umístění            | 952                                            | в                                   | 0100            |
| Řada platebního kale   | ndáře 1 Období 1 2022                          | 1382067318/0800                     |                 |
| Agregovaná záloha (,   | λ/N) N                                         | Úhrada z bankovního účtu 1          |                 |
|                        |                                                |                                     |                 |
| 🗌 Inkaso (A/N) Odběrné | místo Měsíc Rok Variabilní symbol Bankovní úče | zadej učetni obdobi 1               | el 🔨            |
| N                      | 1004020 1 2022 1004020 123456                  | Zadej účetní rok                    | oftwire, s.r.o. |
|                        |                                                |                                     |                 |
|                        |                                                | Ano X Storno                        |                 |
|                        |                                                | L                                   | _               |
|                        |                                                |                                     |                 |
|                        |                                                |                                     |                 |
|                        |                                                |                                     |                 |
|                        |                                                |                                     |                 |
|                        |                                                |                                     | ×               |
| <pre></pre>            |                                                |                                     | >               |
| Trideni:               | Podminka:                                      |                                     | 1 .:            |

Obrázek : Tvorba inkasního příkazu pro zálohy

| Se Příkaz k úhradě                                                                                                    | Výběr dne splatnosti, účtu                                                                                                    | ×                                   |            |
|----------------------------------------------------------------------------------------------------|----------------------------------------------------------------------------------------------------|-------------------------------------|------------|
| V QK       Konec       Y Eiltr       Q Hede       V G         Náhled       Kniha vystavených příkazů       Image: Constraint of the second second seco | estání příkazu do bar<br>Datum splatnosti: 24.04.2022 ~<br>Kód účtu: 1 ~<br>Ád bankovního účtu<br>Inkasní příkaz Å<br>Inkasní příkaz Å<br>Inkasní příkaz V.Č | ✓ / 0800 ★ Storne ¥ Storne ¥ Storne |            |
| Pořadové číslo Datum vystavení Datum splatnosti Kód ú                                                                                                    | čtu Číslo účtu Kód banky Celkem příkaz Kč                                                                                                    | Druh agendy Název banky             | Název účtu |
| 4 24.4.2022 24.4.2022 1                                                                                                    | 1382067318 0800 880                                                                                                    | 1,00 0 Česká spořitelna a.s.        | Běžný účet |
|                                                                                                    |                                                                                                    |                                     |            |
| <                                                                                                    |                                                                                                    |                                     | >          |

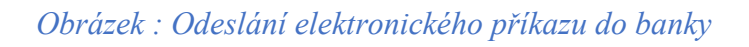

Manuál SQL Ekonom verze 23.0.0

| Se Přehled plateb pro příkaz k úhradě          | - Datum splat      | : 24.4.202           | 2, Účet: 138  | 2067318/08  | 300          |                  | • × |
|------------------------------------------------|--------------------|----------------------|---------------|-------------|--------------|------------------|-----|
| 🗸 <u>O</u> K 🗙 <u>K</u> onec 🍸 <u>F</u> iltr 💥 | 🔍 <u>H</u> lede  膨 | <u>V</u> ytvoř příka | az 🖂          | ⊲ ▶         | + =          | ≜ 🗸 X C          |     |
| Náhled Hromadný příkaz k úhrad                 | dě                 | * :=                 |               |             |              |                  |     |
| Název společnosti: Softbit software, s.r.      | o. Částka          | a:                   |               | 880.00      | Var. symbol: | 1004020          |     |
| Bankovní spojení: 123456                       | Datum              | -<br>vustavení:      | 24.4.2022     |             | Spec. symbol | :                | _   |
| Kód banku: 0100                                | Datum              | splatnosti           | 24.4.2022     |             | Konst symbo  | · 0308           | _   |
|                                                |                    |                      | Coffbit coffu |             |              |                  |     |
|                                                | Pozna              | тка:                 |               | are, s.r.o. |              |                  |     |
| Název společnosti Čí:                          | slo účtu           | Kód banky            | Částka        | Datu        | m vystavení  | Datum splatnosti |     |
| Softbit software, s.r.o. 12                    | 3456               | 0100                 | 8             | 80,00 24.4  | 2022         | 24.4.2022        |     |
|                                                |                    |                      |               |             |              |                  |     |
|                                                |                    |                      |               |             |              |                  |     |
|                                                |                    |                      |               |             |              |                  |     |
|                                                |                    |                      |               |             |              |                  |     |
|                                                |                    |                      |               |             |              |                  |     |
|                                                |                    |                      |               |             |              |                  |     |
|                                                |                    |                      |               |             |              |                  |     |
|                                                |                    |                      |               |             |              |                  |     |
|                                                |                    |                      |               |             |              |                  |     |
|                                                |                    |                      |               |             |              |                  |     |
|                                                |                    |                      |               |             |              |                  |     |
|                                                |                    |                      |               |             |              |                  |     |
|                                                |                    |                      |               |             |              |                  |     |
|                                                |                    |                      |               |             |              |                  |     |
|                                                |                    |                      |               |             |              |                  |     |

Obrázek : Uložení vytvořeného elektronického příkazu pro načtení do bankovního klienta

V odběrných místech jsme doplnili nový výpočet srážkové vody u odběratelů z řad podnikatelů. Dále jsme upravili výpočty případů, kdy systém rozhoduje, zda se bude zákazníkovi účtovat částka paušálu či dle skutečnosti podle toho, čeho je více a další.

#### Změna výpočtu paušální částka / skutečnost podle výše odběru

U automatického výpočtu paušální částky a skutečnosti jsme upravili výpočet i u odečtů, které jsou napříč více cenovými hladinami (odečet zpravidla za více let). Z hlediska změny v nastavení systému se však nic nemění. Program provádí automatické výpočty na pozadí zcela bez vlivu uživatele.

| ✓ <u>0</u> K X Konec                                                                                                    | T Eiltr 🔀 🔍 Hledej                                                                                                    |                                                                                |                                                                                                    | O <u>N</u> áhled                                                                                       | 01F. Číselník odběrných míst                                                                                                    |                            |                                                                                        | ~              |
|----------------------------------------------------------------------------------------------------|----------------------------------------------------------------------------------------------------|--------------------------------------------------------------------------------|----------------------------------------------------------------------------------------------------|----------------------------------------------------------------------------------------------------|----------------------------------------------------------------------------------------------------|----------------------------|----------------------------------------------------------------------------------------|----------------|
|                                                                                                    | - 🔺 🗸 🗙 🏹 Typ zobraz                                                                                                    | zení<br>vy Ovyřazené (                                                         | 🖲 nevyřazené 🔅 Akce                                                                                                    |                                                                                                    |                                                                                                    |                            |                                                                                        |                |
| Hlavní údaje   Doplňující ·                                                                                                    | údaje Srážková voda + ostatní Z                                                                                                    | lálohy + techn.údaje Poznámk                                                   | a Doplňující údaje II Volitelné údaje                                                                                                    |                                                                                                    |                                                                                                    |                            |                                                                                        |                |
| Výpočet srážkové vody<br>Plocha A-1 m2<br>Plocha A-2 m2<br>Plocha B m2<br>Plocha B m2                                                                                                    | ocha m2         Odtokový součinitel         Red           0         0.900         0           0         0.600         0           0         0.600         0           0         0.400         0                                                                                                    | ukovaná plocha<br>m2<br>0,000<br>0,000<br>0,000<br>0,000<br>0,000<br>7,wita ci | účet uživatele + způsob úhrady<br>ihrady nedoplatek přeplatek<br>ií území                                                                                                    | /                                                                                                    | Výběr účtování skutečnost/paušál<br>Výběr účtování skutečnost/paušál vodr<br>Výběr účtování skutečnost/paušál stoč<br>Aktuální platná cenu dla timu sastnu v K | né (A/N)<br>iné (A/N)<br>X | N<br>N                                                                                 | ]              |
| Plocha D m2                                                                                                    | 0 0.300                                                                                                    | 0.000                                                                          | ektonicke doklady (A/N)                                                                                                    |                                                                                                    | Aktuální cona m3 stačné Kč                                                                                                    |                            | 40,00                                                                                  |                |
| Plocha E m2                                                                                                    | 0 0.100                                                                                                    | 0.000 Typ zdroj                                                                | e vody                                                                                                    |                                                                                                    | Aktualni cena nis stoche Kc                                                                                                    |                            | 50,00                                                                                  |                |
| Plocha F m2                                                                                                    | 0 0.050                                                                                                    | Тур vyúč                                                                       | tování (F,S) F Blokace fakturace (A/N)                                                                                                    | N                                                                                                    | Aktuální pevná složka vodné Kč                                                                                                    |                            | 1 200,00                                                                               |                |
| Plocha m2 celkem                                                                                                    | 0 0,000                                                                                                    | 0.00 Obsahulát                                                                 | ek v dodávané vodě                                                                                                    |                                                                                                    | Aktuální pevná složka stočné Kč                                                                                                    |                            | 200,00                                                                                 |                |
|                                                                                                    |                                                                                                    | Dusičnanj                                                                      | v 0,00 Minimální tlak vodu                                                                                                    |                                                                                                    | 0                                                                                                    |                            |                                                                                        |                |
| Diounodoby srazkovy no                                                                                                    |                                                                                                    | 0,9650 Vápník                                                                  | 0,00 Maximální tlak vody                                                                                                    |                                                                                                    | 0                                                                                                    |                            |                                                                                        | - 1            |
| Hedukovaná plocha m *                                                                                                    | srážkový normál                                                                                                    | U,UU Hořčík                                                                    | 0,00 Počet trvale přihlášených                                                                                                    | osob                                                                                                   | 0 Ukončení odběru (A/N)                                                                                                    |                            | N                                                                                      |                |
| Koeficient srážková voda                                                                                                    | a 📃                                                                                                    | 1 % slevy                                                                      |                                                                                                    |                                                                                                    | Datum ukončení odběru                                                                                                    |                            | IN .                                                                                   | -11            |
| Automatický výpočet (A/                                                                                                    | 'N)                                                                                                    | A % sleva /p                                                                   | aušál / pevná složka - vodné                                                                                                    | 0,00 0,00 0                                                                                            | 00 Důvod ukončení odečtu                                                                                                    |                            |                                                                                        | -11            |
| Metry krychlové pro sráž                                                                                                    | źkovou vodu za rok                                                                                                    | 0 % sleva /p                                                                   | aušál / pevná složka - stočné                                                                                                    | 0,00 0,00 0                                                                                            |                                                                                                    |                            |                                                                                        |                |
|                                                                                                    |                                                                                                    |                                                                                |                                                                                                    |                                                                                                    |                                                                                                    |                            |                                                                                        |                |
| Odběrné místo Uživa                                                                                                    | atel - interní číslo Firma                                                                                                    |                                                                                | Název umístění Typ sa                                                                                                    | zby Typ vyúčtování Čí:                                                                                 | lo vodoměru Výrobní číslo                                                                                                    | Dodavatel                  | Datum náku                                                                             | pu D           |
| Odběrné místo Uživa<br>1004024                                                                                                    | atel - interní číslo Firma<br>1004022 Holý Václav                                                                                                    |                                                                                | Název umístění Typ sa<br>1                                                                                                    | zby Typ vyúčtování Čí:<br>F                                                                            | lo vodoměru Výrobní číslo<br>0                                                                                                    | Dodavatel                  | Datum náku                                                                             | pu D           |
| Odběrné místo Uživa<br>1004024<br>1004025<br>10094412                                                                                                    | atel - interní číslo  Firma<br>1004022 Holý Václav<br>1004022 Holý Václav<br>1004019 Novýk Jan                                                                                                    |                                                                                | Název umístění Typ sa<br>1<br>Nádražní budova u pod úrovní ČDV 1                                                                                                    | zby Typ vyúčtování Čís<br>F<br>F                                                                       | lo vodoměru Výrobní číslo<br>0<br>928 928<br>0                                                                                                    | Dodavatel                  | Datum náku<br>1.11.2021                                                                | pu D           |
| Odběrné místo Uživa<br>1004024<br>1004025<br>10094412<br>10094415                                                                                                    | atel - interní číslo  Firma<br>1004022 Holý Václav<br>1004022 Holý Václav<br>1004019 Novák Jan<br>1004019 Novák Jan                                                                                                    |                                                                                | Název umístění Typ sa<br>1<br>1<br>Nádražní budova - pod úrovní ČOV 1<br>Nádražní budova - pod úrovní ČOV 1                                                                                            | zby Typ vyúčtování Čí:<br>F<br>F<br>F<br>F                                                             | lo vodoměru Výrobní číslo<br>0<br>928 928<br>0<br>0                                                                                                    | Dodavatel                  | Datum náku<br>1.11.2021                                                                | ipu D<br>1     |
| Odběrné místo Uživi<br>1004024<br>1004025<br>10094412<br>10094415<br>10094402                                                                                                    | atel - interní číslo  Firma<br>1004022 Holý Václav<br>1004022 Holý Václav<br>1004019 Novák Jan<br>1004019 Novák Jan<br>1004019 Novák Jan                                                                                                    |                                                                                | Název umístění Typ sa<br>1<br>Nádražní budova - pod úrovní ČOV 1<br>Nádražní budova - pod úrovní ČOV 1<br>1                                                                                            | zby Typ vyúčtování Čí:<br>F<br>F<br>F<br>F<br>F<br>F                                                   | lo vodoměru Výrobní číslo<br>0<br>928 928<br>0<br>0<br>0                                                                                                    | Dodavatel                  | Datum náku<br>1.11.2021                                                                | ipu D          |
| Ddbërné místo Uživ.<br>1004024<br>1004025<br>10094412<br>10094415<br>10094402<br>10094402                                                                                                    | atel - interní číslo [Firma<br>1004022 Holý Václav<br>1004022 Holý Václav<br>1004019 Novák Jan<br>1004019 Novák Jan<br>1004019 Novák Jan                                                                                                    |                                                                                | Název umístění         Typ sz           1         1           Nádražní budova - pod úrovní ČOV         1           Nádražní budova - pod úrovní ČOV         1           1         1                    | zby Typ vyúčtování Čís<br>F<br>F<br>F<br>F<br>F<br>F<br>F<br>F                                         | lo vodoměru Výrobní číslo<br>0 228 928<br>0 0<br>0 0<br>1001 1001                                                                                              | Dodavatel                  | Datum náku<br>1.11.2021<br>18.5.2022                                                   | ipu (1         |
| Joběrné místo         Užív.           1004024         10094025           10094412         10094412           10094415         10094402           10094402         1004016           1004016         1004019                                      | atel - interní číslo (Firma<br>1004022 Holý Václav<br>1004022 Holý Václav<br>1004019 Novák Jan<br>1004019 Novák Jan<br>1004019 Novák Jan<br>1004019 Novák Jan                                                                                                    |                                                                                | Název umístění Typ sa<br>1<br>Nádražní budova - pod úrovní ČOV 1<br>Nádražní budova - pod úrovní ČOV 1<br>Nádražní budova - pod úrovní ČOV 1<br>Nádražní budova - pod úrovní ČOV 1                     | zby Typ vyúčtování Čís<br>F<br>F<br>F<br>F<br>F<br>F<br>F<br>F<br>F                                    | lo vodoměru Výkobní číslo<br>928 928<br>0<br>0<br>1001 1001<br>944 944                                                                                         | Dodavatel                  | Datum náku<br>1.11.2021<br>18.5.2022<br>1.11.2021                                      | ipu (          |
| Joběřné místo         Uživ.           1004024         1004024           10094412         10094412           10094415         10094415           100944102         10040401           1004016         1004019           10094406         10094406 | atel - interní číslo (Firma<br>1004022 Holý Václav<br>1004022 Holý Václav<br>1004013 Novák Jan<br>1004019 Novák Jan<br>1004019 Novák Jan<br>1004019 Novák Jan<br>1004024 Novák Jan                                                                                                    |                                                                                | Název umístění Typ sa<br>1<br>Nádražní budova - pod úrovní ČOV 1<br>Nádražní budova - pod úrovní ČOV 1<br>Nádražní budova - pod úrovní ČOV 1<br>1<br>Nádražní budova - pod úrovní ČOV 1<br>1           | zby Typ vyúčtování Čís<br>F<br>F<br>F<br>F<br>F<br>F<br>F<br>F<br>F<br>F<br>F                          | lo vodoměru Výrobní číslo<br>928 928<br>0<br>0<br>0<br>1001<br>344 944<br>5556555 5555555                                                                      | Dodavatel                  | Datum náku<br>1.11.2021<br>18.5.2022<br>1.11.2021<br>9.2.2022                          | ipu (          |
| Ddbërné místo         Uživ,<br>1004024           1004024         10094412           10094415         10094415           10094406         1004016           1004040         1004019           1009406         1004023                             | atel - Interní číslo (Firma<br>1004022 Holý Václav<br>1004022 Holý Václav<br>1004019 Novák Jan<br>1004019 Novák Jan<br>1004019 Novák Jan<br>1004019 Novák Jan<br>1004019 Novák Jan<br>1004024 Novák Jan                                                                                                    |                                                                                | Název umístění Typ sa<br>Nádražní budova - pod úrovní ČOV 1<br>Nádražní budova - pod úrovní ČOV 1<br>Nádražní budova - pod úrovní ČOV 1<br>1<br>1                                                      | zby Typ vyúčtování Čís<br>F<br>F<br>F<br>F<br>F<br>F<br>F<br>F<br>F<br>F<br>F<br>F<br>F                | lo vodoměru Výrobní číslo<br>0<br>228 928<br>0<br>0<br>1001<br>1001<br>1001<br>944 944<br>5555555<br>924 924                                                   | Dodavatel                  | Datum náku<br>1.11.2021<br>18.5.2022<br>1.11.2021<br>9.2.2022<br>1.11.2021             | pu (           |
| Ddbërnë místo         Uživ.           1004024         10094024           1009412         10094415           10094402         10094402           10094402         1004016           10094402         1004019           10094406         1004023   | atel - interni čislo (Firma<br>1004022 Holý Václav<br>1004022 Holý Václav<br>1004019 Novák Jan<br>1004019 Novák Jan<br>1004019 Novák Jan<br>1004019 Novák Jan<br>1004019 Novák Jan<br>1004024 Novák Jan<br>1004021 Novák Jan                                                                                          | 10.                                                                            | Název umístění Typ sa<br>1<br>1<br>Nádražní budova - pod úrovní ČOV 1<br>Nádražní budova - pod úrovní ČOV 1<br>Nádražní budova - pod úrovní ČOV 1<br>1<br>1<br>2222 1                                  | zby Typ vyúčtování Čít<br>F<br>F<br>F<br>F<br>F<br>F<br>F<br>F<br>F<br>F<br>F<br>F<br>F<br>F           | lo vodoměru Výkobní číslo<br>928 928<br>0<br>1001<br>1001<br>944 944<br>555555<br>5555555<br>924 924<br>917917 917917                                          | Dodavatel                  | Datum náku<br>1.11.2021<br>18.5.2022<br>1.11.2021<br>9.2.2022<br>1.11.2021<br>8.2.2022 | pu             |
| Odběrné místo Uživ.<br>1004024<br>10094025<br>10094412<br>10094415<br>10094415<br>10094402<br>1004019<br>1004019<br>1004023<br>1004020<br>10094411                                                                                               | atel - Interni čislo (Firma<br>1004022 Holý Václav<br>1004022 Holý Václav<br>1004019 Novák Jan<br>1004019 Novák Jan<br>1004019 Novák Jan<br>1004019 Novák Jan<br>1004019 Novák Jan<br>1004019 Novák Jan<br>1004024 Novák Jan<br>1004024 Novák Jan<br>27473716 Soltbia Soltware, s.a<br>27473716 Soltbia Soltware, s.a | 1.0.<br>1.0.                                                                   | Název unístění Typ sz<br>hádražní budova - pod úrovní ČOV 1<br>Nádražní budova - pod úrovní ČOV 1<br>Nádražní budova - pod úrovní ČOV 1<br>1<br>Nádražní budova - pod úrovní ČOV 1<br>2222 1<br>2222 1 | zby Typ vyúčtování Čís<br>F<br>F<br>F<br>F<br>F<br>F<br>F<br>F<br>F<br>F<br>F<br>F<br>F<br>F<br>F<br>F | lo vodoměru Výrobní číslo<br>928 928<br>0<br>0<br>0<br>1001<br>944 944<br>5555555<br>5555555<br>924 924<br>917917 917917                                       | Dodavatel                  | Datum náku<br>1.11.2021<br>18.5.2022<br>1.11.2021<br>9.2.2022<br>1.11.2021<br>8.2.2022 | ри (<br>1<br>1 |

Obrázek: Výběr vyúčtování paušál /skutečnost vodné a stočné

#### Změna ve výpočtu srážkové vody

Manuál SQL Ekonom A verze 23.0.0

U srážkové vody došlo ke změně v nastavení jednotlivých typů ploch, kdy do výpočtu byla nově doplněna plocha D, E a F.

| 🗸 <u>D</u> K 🗙 Konec 🍸 <u>F</u> iltr 🔀 🔾                                                                                                    | L <u>H</u> ledej                                                                                                    |                                                                                                    |                                                                                                    | <u>N</u> áhled                                                                                                  | 01F. Číselník odběrných míst                                                                                                    |                                     |                                                                                        | ~                                  |
|----------------------------------------------------------------------------------------------------|----------------------------------------------------------------------------------------------------|----------------------------------------------------------------------------------------------------|----------------------------------------------------------------------------------------------------|----------------------------------------------------------------------------------------------------|----------------------------------------------------------------------------------------------------|-------------------------------------|----------------------------------------------------------------------------------------|------------------------------------|
| 14 4 Þ ÞI 🔶 🗕 🔺 🗡 X                                                                                                    | C Typ zobrazení<br>O všechny O vyřazené                                                                                                    | nevyřazené                                                                                                    | 🔅 Akce                                                                                                    |                                                                                                    |                                                                                                    |                                     |                                                                                        |                                    |
| Hlavní údaje Doplňující údaje Srážková                                                                                                    | voda + ostatní Zálohy + techn.údaje P                                                                                                    | oznámka Doplňující údaje II Volit                                                                                                    | elné údaje                                                                                                    |                                                                                                    |                                                                                                    |                                     |                                                                                        |                                    |
| Výpocet srážkové vody         Plocha m2         0           Plocha A-1 m2         0         0           Plocha A-2 m2         0         0           Plocha B m2         0         0           Plocha B m2         0         0           Plocha B m2         0         0           Plocha D m2         0         0           Plocha E m2         0         0           Plocha F m2         0         0           Plocha Z elikem         0         0           Plocha Z elikem         0         0           Dlouhodobý srážkový normál         Redukovaná plocha m * srážkový normál           Koeficient srážková voda         Automatický výpôzet (4/N)           Metty ktychlové pro srážkovou vodu za ro         0 | dokový<br>oučiniel         Redukovaná plocha<br>m2         Ba           0.900         0.000         Z           0.600         0.000         K           0.400         0.000         T           0.100         0.000         T           0.100         0.000         T           0.000         0.000         T           0.000         0.000         T           0.000         0.000         T           0.000         0.000         T           0.050         0.000         T           0.050         0.000         T           0.050         0.000         T           0.050         0.000         T           0.050         0.000         T           0.050         0.000         T           0.050         0.000         T           0.000         H         X           k         0         X | nkovní účet uživstele + způsob úhran<br>půnob úhrady nedoplatek<br>atastrální území<br>asilat elektronické doklady (A/N)<br>yp zdroje vody<br>yp vyůčtování (F.S) F<br>Sahy látek v dodávané vodě<br>sinany<br>piník<br>0.000<br>přík<br>0.000<br>přík<br>0.000<br>0.000<br>přík<br>0.000<br>0.000<br>přík<br>0.000<br>0.000<br>přík<br>0.000<br>0.0000<br>0.000<br>0.0000<br>0.000<br>0.0000<br>0.0000<br>0.0000<br>0.0000<br>0.00 | dy přepl<br>Blokace fakturace (A/N<br>Údaje smlouva<br>Údaje smlouva<br>Údaje smlouva<br>Údaje smlouva<br>Údaje smlouva<br>Údaje smlouva<br>Údaje smlouva<br>Údaje smlouva<br>Údaje smlouva<br>Údaje smlouva<br>Údaje smlouva | /N                                                                                                    | Výběr účtování skutečnosť/paušál<br>Výběr účtování skutečnosť/paušál<br>Výběr účtování skutečnosť/paušál<br>Aktuální platné cery dle typu sazby<br>Aktuální cena m3 vodné Kč<br>Aktuální cena m3 stočné Kč<br>Aktuální pevná složka vodné Kč<br>Aktuální pevná složka vodné Kč<br>Aktuální pevná složka vodné Kč<br>Ukončení odběru (A/N)<br>Datum ukončení odběru<br>Důvod ukončení odběru | vodné (A/N)<br>ktočné (A/N)<br>v Kč | N<br>40,00<br>50,00<br>1 200,00<br>200,00<br>N                                         |                                    |
|                                                                                                    |                                                                                                    |                                                                                                    |                                                                                                    |                                                                                                    |                                                                                                    |                                     |                                                                                        |                                    |
| Odběrné místo Uživatel - interní číslo [ř                                                                                                    | <sup>-</sup> irma                                                                                                    | Název umístění                                                                                                    | T                                                                                                    | yp sazby Typ vyúčtování Čí                                                                                      | slo vodoměru Výrobní číslo                                                                                                    | Dodavatel                           | Datum náku                                                                             | ipu Da                             |
| Ddběrné místo Uživatel - interní číslo (<br>1004024 1004022)                                                                                                    | Tirma<br>Tolý Václav                                                                                                    | Název umístění                                                                                                    | T<br>1                                                                                                    | yp sazby Typ vyúčtování Čí<br>F                                                                                 | slo vodoměru Výrobní číslo<br>O                                                                                                    | Dodavatel                           | Datum náku                                                                             | ipu Da                             |
| Odběrné místo Uživatel - interní číslo (ř<br>1004024 1004022 +<br>1004025 1004022 +<br>10064412 1004022 +                                                                                                    | Tirma<br>Tolý Václav<br>Tolý Václav<br>Tolý Václav                                                                                                    | Název umístění                                                                                                    | 1<br>1<br>1<br>1                                                                                                    | yp sazby Typ vyúčtování Čí<br>F<br>F                                                                            | slo vodoměru Výrobní číslo<br>0<br>928 928                                                                                                    | Dodavatel                           | Datum náku<br>1.11.2021                                                                | ipu Da<br>1.1                      |
| Odběrné místo         Uživatel - interní číslo jí           1004024         1004022           1004025         1004022           10034025         1004021           10034412         1004013                                                                                                    | Tirma<br>Holý Václav<br>Holý Václav<br>Novák Jan<br>Jovák Jan                                                                                                    | Název umístění<br>Nádražní budova - pod úrov<br>Nádražní budova - pod úrov                                                                                                    | 1<br>1<br>ni ČOV 1<br>ni ČOV 1                                                                                                    | yp sazby Typ vyúčtování Čí<br>F<br>F<br>F<br>F                                                                  | slo vodoměru Výrobní číslo<br>0<br>928 928<br>0                                                                                                    | Dodavatel                           | Datum náku<br>1.11.2021                                                                | ipu Da<br>1.1                      |
| Odběrné místo         Uživatel - interní číslo ji           1004024         1004022           1004025         1004022           10094412         1004021           10094415         1004019           10094415         1004019                                                                                                    | Firma<br>Tolý Václav<br>Tolý Václav<br>Vovák Jan<br>Vovák Jan<br>Vovák Jan                                                                                                    | Název umístění<br>Nádražní budova - pod úrov<br>Nádražní budova - pod úrov                                                                                                    | 1<br>1<br>ní ČOV 1<br>ní ČOV 1                                                                                                    | yp sazby Typ vyúčtování Čí<br>F<br>F<br>F<br>F<br>F                                                             | slo vodoměru Výrobní číslo<br>O<br>328 928<br>O<br>0                                                                                                    | Dodavatel                           | Datum náku<br>1.11.2021                                                                | ipu Da<br>1.1                      |
| Odběrné místo         Uživatel - interní číslo ji           1004024         1004025           1004025         1004022           1004412         1004019           10034415         1004019           10034402         1004019                                                                                                    | Firma<br>Holý Václav<br>Holý Václav<br>Vovák Jan<br>Vovák Jan<br>Vovák Jan                                                                                                    | Název umístění<br>Nádražní budova - pod úrov<br>Nádražní budova - pod úrov<br>Nádražní budova - pod úrov                                                                                                    | 1<br>ni ČOV 1<br>ni ČOV 1<br>ni ČOV 1<br>ni ČOV 1                                                                                                    | yp sazby Typ vyúčtování Čí<br>F<br>F<br>F<br>F<br>F<br>F<br>F                                                   | slo vodoměru Výrobní číslo<br>0<br>928 928<br>0<br>0<br>0<br>1001 1001                                                                                                    | Dodavatel                           | Datum náku<br>1.11.2021                                                                | ipu Da                             |
| Odběrné místo         Uživatel - interní číslo ji           1004024         1004025           1004025         10004022           10094412         10004015           10094412         1004019           10094402         1004019           10094102         1004019           10094102         1004019                                                                                                    | Firma<br>Holý Václav<br>Holý Václav<br>Novák Jan<br>Novák Jan<br>Vovák Jan<br>Vovák Jan                                                                                                    | Název umístění<br>Nádražní budova - pod úrov<br>Nádražní budova - pod úrov<br>Nádražní budova - pod úrov                                                                                                    | T<br>1<br>ni ČOV 1<br>ni ČOV 1<br>1<br>ni ČOV 1<br>1                                                                                                    | yp sazby Typ vyúčtování Čí<br>F<br>F<br>F<br>F<br>F<br>F<br>F<br>F                                              | slo vodoměru Výrobní číslo<br>0<br>228 928<br>0<br>0<br>0<br>0<br>1001 1001<br>944 944                                                                                                    | Dodavatel                           | Datum náku<br>1.11.2021<br>18.5.2022<br>1.11.2021                                      | ipu D.<br>1.<br>1.                 |
| Odběmé místo         Uživatel - interní číslo ()           1004024         1004022           1004025         1004022           10094412         1004019           10094415         1004019           10094415         1004019           10094415         1004019           10094415         1004019           1004046         1004019           1004016         1004019           1004016         1004019                                                                                                    | Firma<br>Tolý Václav<br>Tolý Václav<br>Vovák Jan<br>Vovák Jan<br>Vovák Jan<br>Vovák Jan                                                                                                    | Název umístění<br>Nádražní budova - pod úrov<br>Nádražní budova - pod úrov<br>Nádražní budova - pod úrov                                                                                                    | 1<br>mi CDV 1<br>mi CDV 1<br>mi CDV 1<br>mi CDV 1                                                                                                    | yp sazby Typ vyúčtování Čí<br>F<br>F<br>F<br>F<br>F<br>F<br>F<br>F<br>F                                         | slo vodoměru Výrobní číslo<br>0<br>928 928<br>0<br>0<br>0<br>1001 1001<br>944 944<br>945 5555555                                                                                                    | Dodavatel                           | Datum néku<br>1.11.2021<br>18.5.2022<br>1.11.2021<br>9.2.2022                          | ipu Da<br>1.1<br>1.1               |
| Odbiemé mísio         U Stvatel - interní číslo jí           1004024         1004024           1004024         1004025           1004044         1004025           10094412         1004019           10094415         1004019           10094410         1004019           10094402         1004019           1004016         1004019           10040179         1004019           10094402         1004019                                                                                                    | Firma<br>Firma<br>Holy Vácdav<br>Holy Vácdav<br>Vorák Jan<br>Vorák Jan<br>Vorák Jan<br>Vorák Jan<br>Vorák Jan                                                                                                    | Název umístění<br>Nádražní budova - pod úrov<br>Nádražní budova - pod úrov<br>Nádražní budova - pod úrov                                                                                                    | T<br>1<br>mi ČOV 1<br>mi ČOV 1<br>mi ČOV 1<br>1                                                                                                    | yp sazby Typ vyúčtování Čí<br>F<br>F<br>F<br>F<br>F<br>F<br>F<br>F<br>F<br>F<br>F<br>F<br>F                     | elo vodoměru Výrobní číslo<br>0<br>928 928<br>0<br>0<br>0<br>0<br>1001 1001<br>944 944<br>9555555 5555555                                                                                                    | Dodavatel                           | Datum néku<br>1.11.2021<br>18.5.2022<br>1.11.2021<br>9.2.2022<br>1.11.2021             | ipu Da<br>1.1<br>1.1               |
| Odběmé míslo         Uživatel - interní číslo ji           1004024         1004022           1004025         1004022           10094412         1004019           10094412         1004019           10094412         1004019           10094412         1004019           10094402         1004019           1004016         1004019           1004016         1004024           1004020         1004024           1004020         1004024                                                                                                    | Firma<br>Molý Václav<br>Molý Václav<br>Novák Jan<br>Vovák Jan<br>Vovák Jan<br>Vovák Jan<br>Vovák Jan<br>Vovák Jan                                                                                                    | Název umístění<br>Nádražní budova - pod úrov<br>Nádražní budova - pod úrov<br>Nádražní budova - pod úrov                                                                                                    | T<br>ni ČOV 1<br>ni ČOV 1<br>ni ČOV 1<br>ni ČOV 1<br>1<br>1                                                                                                    | yp sazby Typ vyúčtování Čí<br>F<br>F<br>F<br>F<br>F<br>F<br>F<br>F<br>F<br>F<br>F<br>F                          | slo vodoměru Výrobní číslo 0 228 229 0 0 0 0 1001 1001 1001 1001 344 45555555 5555555 324 324 324                                                                                                    | Dodavatel                           | Datum néku<br>1.11.2021<br>18.5.2022<br>1.11.2021<br>9.2.2022<br>1.11.2021<br>8.2.2022 | ipu Da<br>1.1<br>1.1               |
| Odběmé místo         Uživatel - interní číslo ()           1004024         1004022           1004025         1004022           10034412         1004019           10034415         1004019           1004024         1004019           10040402         1004019           10040402         1004019           1004016         1004019           1004016         1004021           1004017         1004019           1004018         1004021           1004014         27473715           1004012         1004021                                                                                                    | Firma<br>Holý Václav<br>Holý Václav<br>Vovák Jan<br>Vovák Jan<br>Vovák Jan<br>Vovák Jan<br>Vovák Jan<br>Vovák Jan<br>Stoříki Soltvare, s.c.o.<br>Sofibili soltvare, s.c.o.                                                                                                    | Název umístění<br>Nádražní budova - pod úrov<br>Nádražní budova - pod úrov<br>Nádražní budova - pod úrov<br>2222<br>2222                                                                                                    | 1<br>ni CDV 1<br>ni CDV 1<br>ni CDV 1<br>ni CDV 1<br>1<br>1<br>1                                                                                                    | yp sazby Typ vyúčtování Čí<br>F<br>F<br>F<br>F<br>F<br>F<br>F<br>F<br>F<br>F<br>F<br>F<br>F<br>F                | slo vodoměru Výrobní číslo<br>0<br>328 328<br>0<br>0<br>1001 1001<br>944 344<br>5555555 555555<br>924 324<br>924 324<br>91717 917217                                                                                                    | Dodavatel                           | Datum néku<br>1.11.2021<br>18.5.2022<br>1.11.2021<br>9.2.2022<br>1.11.2021<br>8.2.2022 | ipu Da<br>1.1<br>1.1<br>1.1<br>1.1 |
| Odběmé místo         Uštvatel - interní číslojí           1004024         1004022           1004025         1004022           1009412         1004014           10094145         1004019           10094415         1004019           10094410         1004019           10094402         1004019           10094402         1004019           10094405         1004019           10094406         1004012           10094405         1004012           1004020         27473716           10094411         27473716                                                                                                    | Firma<br>Holy Václav<br>Holy Václav<br>Vovák Jan<br>Vovák Jan<br>Vovák Jan<br>Vovák Jan<br>Vovák Jan<br>Vovák Jan<br>Vovák Jan<br>Vovák Jan                                                                                                    | Název umístění<br>Nádražní budova - pod úrov<br>Nádražní budova - pod úrov<br>Nádražní budova - pod úrov<br>2222<br>2222                                                                                                    | 1<br>ni ĈOV 1<br>ni ĈOV 1<br>ni ĈOV 1<br>1<br>1<br>1<br>1                                                                                                    | yp sazby Typ vyúčtování Čí<br>F<br>F<br>F<br>F<br>F<br>F<br>F<br>F<br>F<br>F<br>F<br>F<br>F<br>F<br>F<br>F<br>F | ele vodoměru Výrobní číslo<br>0<br>928 928<br>0<br>0<br>0<br>0<br>1001 1001<br>944 944<br>9555555 5555555<br>924 924<br>917917 917917                                                                                                    | Dodavatel                           | Datum néku<br>1.11.2021<br>18.5.2022<br>1.11.2021<br>9.2.2022<br>1.11.2021<br>8.2.2022 | pu Da<br>1.1<br>1.3<br>1.3         |
| Odběrné míslo         Uživatel - interní číslo [j           1004024         1004022           1004025         1004022           1003412         1004021           1003415         1004019           1003402         1004019           1003405         1004019           1004016         1004019           1004019         1004019           1004023         1004021           1004020         27473716           10034411         27473716           10040421         27473716           10040421         27473716                                                                                                    | Firma<br>Holý Václav<br>Holý Václav<br>Vovák Jan<br>Vovák Jan<br>Vovák Jan<br>Vovák Jan<br>Vovák Jan<br>Vovák Jan<br>Stříbit software, s.t.o.<br>Softbit software, s.t.o.<br>Softbit software, s.t.o.                                                                                                    | Název umístění<br>Nádražní budova - pod úrov<br>Nádražní budova - pod úrov<br>Nádražní budova - pod úrov<br>2222<br>2222<br>2222                                                                                                    | 1<br>1<br>1<br>1<br>1<br>1<br>1<br>1<br>1<br>1<br>1<br>1<br>1<br>1                                                                                                    | yp sazby Typ vyúčtování Čí<br>F<br>F<br>F<br>F<br>F<br>F<br>F<br>F<br>F<br>F<br>F<br>F<br>F<br>F<br>Jednání     | elo vodoměru Výrobní číslo<br>928 928<br>0<br>0<br>0<br>0<br>1001 1001<br>944 944<br>9565655 555655<br>924 924<br>9777 917917                                                                                                    | Dodavatel                           | Datum náku<br>1.11.2021<br>18.5.2022<br>1.11.2021<br>9.2.2022<br>1.11.2021<br>8.2.2022 | pu Da<br>1.1<br>1.3<br>1.3<br>     |

Obrázek: Změna ve výpočtu srážkové vody

vyplňuje se v připadě využívání objektu k podnikatelským účelům, nebo v připadě kombinovaného užití objektu, tj. domácnost a část objektu slouží k podnikání

| Odbëratel:                |  |
|---------------------------|--|
| Adresa odběrného mista:   |  |
| Přiloha ke smlouvě číslo: |  |

Plochy:

Manuál SQL Ekonom A verze 23.0.0

| Druh  | i plochy                                                                                                    | plocha v m <sup>2</sup>  | odtokový<br>součinitel**                                                                                        | redukovaná plocha v m <sup>2</sup><br>(plocha x odtokový součinitel) |
|-------|----------------------------------------------------------------------------------------------------|--------------------------|----------------------------------------------------------------------------------------------------|----------------------------------------------------------------------|
| A     | těžce propustné zpevněné plochy, zastavěné plochy například<br>střechy s nepropustnou horní vrstvou, asfaltové a betonové<br>plochy, dlažby se zálivkou spár, zámkové dlažby | lan di beginen dati uzne | 0,90                                                                                                    |                                                                      |
| в     | půdorysná plocha vegetační střechy s mocností souvrství<br>od 5 cm do 10 cm, umožňující částečné zadržování srážkových<br>vod                                                |                          | 0,60                                                                                                    |                                                                      |
| с     | propustné zpevněné plochy, například upravené zpevněné<br>štěrkové plochy, dlažby se širšími spárami vyplněnými<br>materiálem umožňujícím zasakování                         |                          | 0,40                                                                                                    |                                                                      |
| D     | půdorysná plocha vegetační střechy s mocností souvrství<br>od 11 do 30 cm, umožňující částečné zadržování srážkových<br>vod                                                  |                          | 0,30                                                                                                    |                                                                      |
| E     | půdorysná plocha vegetační střechy s mocností souvrství<br>od 31 cm umožňující částečné zadržování srážkových vod                                                            |                          | 0,10                                                                                                    |                                                                      |
| F     | plochy kryté vegetací, zatravněné plochy, například sady,<br>hřiště, zahrady, komunikace ze zatravňovaných a vsakovacích<br>tvárnic                                          |                          | 0,05                                                                                                    |                                                                      |
| soud  | set redukovaných ploch [m²]:                                                                                                    |                          |                                                                                                    | 1                                                                    |
| dloui | hodobý srážkový normál" (m/rok):                                                                                                    |                          |                                                                                                    | 0,739                                                                |
| ročr  | ií množství odváděných srážkových vod [m <sup>3</sup> ]                                                                                                    |                          |                                                                                                    |                                                                      |
| z toł | io zpoplatněný podíl (%):                                                                                                    |                          | in the second second second second second second second second second second second second second second second |                                                                      |
| zpor  | platněný podíl z ročního množství odváděných srážkových vo                                                                                                    | d [m <sup>3</sup> ]      |                                                                                                    |                                                                      |

Dlouhodobý srážkový normál je průměrem ročního úhrnu srážek v daném místě nebo oblasti za období alespoň 30 let a poskytuje jej Český hydrometeorologický ústav. Pro účely této vyhlášky byly zvolené hodnoty za období 1961 až 1990. Platnost hodnot tohoto dlouhodobého srážkového normálu skončí k 31. prosince 2021. Pro období od 1. ledna 2022 do 31. prosince 2051 se použije dlouhodobý srážkový normál vdaném místě nebo oblasti za období 1991 až 2020.

\*\* v případě možnosti odtoku do kanalizace

dne:

| a dis Xentale |  |
|---------------|--|
| odperalet:    |  |
|               |  |

Obrázek: Tabulka výpočtu množství srážkových vod

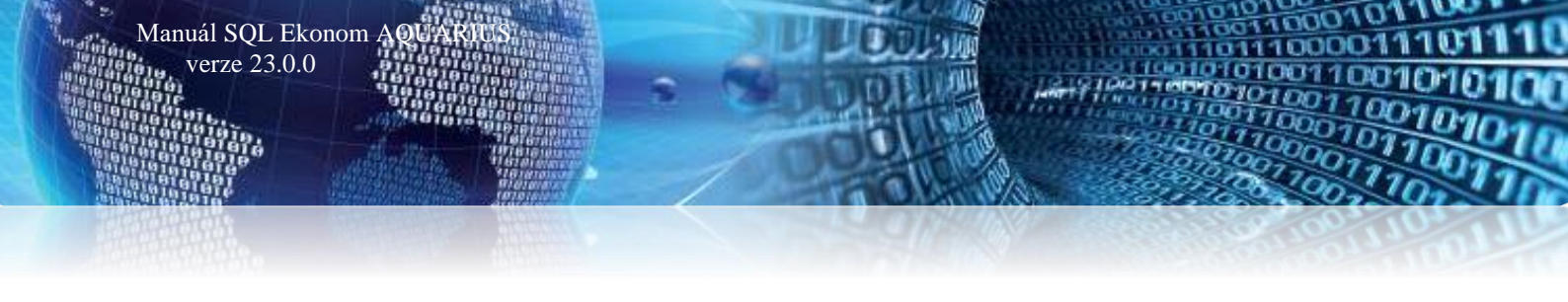

#### Doplnění období příští revize u namontovaného vodoměru

Na odběrném místě je nově umístěno období příští revize u vodoměrů, které jsou uloženy v číselníku vodoměrů. U odběrných míst, která nemají nastaven vodoměr nebo která mají číslo vodoměru pořízeno přímo na odběrném místě bez vazby na číselník vodoměrů, je tato hodnota prázdná.

| Tun rob                                                                                                    |                                                     |                                                                                                    |                                                                                                    | O Náhled                               | 01F. Císelník odb                                                                                                    | érných míst                                              |          |                      |                                                                                   |                                              |
|----------------------------------------------------------------------------------------------------|-----------------------------------------------------|----------------------------------------------------------------------------------------------------|----------------------------------------------------------------------------------------------------|----------------------------------------|----------------------------------------------------------------------------------------------------|----------------------------------------------------------|----------|----------------------|-----------------------------------------------------------------------------------|----------------------------------------------|
|                                                                                                    | brazení<br>chny Ovyřazené                           | vyřazené 🔅 Akce                                                                                                    |                                                                                                    |                                        |                                                                                                    |                                                          |          |                      |                                                                                   |                                              |
| mí údaje Doplňující údaje Srážková voda + ostatní                                                                                                    | Zálohy + techn.údaje Poznámka D                     | oplňující údaje II Volitelné údaje                                                                                                    |                                                                                                    |                                        |                                                                                                    |                                                          |          |                      |                                                                                   |                                              |
| hěr                                                                                                    | Vodoměr + výrobní číslo + umístěr                   | ní OM                                                                                                    | - smlouva                                                                                                   | Platebr                                | í kalendář - zálohy                                                                                                    |                                                          | _        |                      |                                                                                   |                                              |
| Odběrné místo 1 100402                                                                                                    | 25                                                  | 928 Typ sazby 1 Vo                                                                                                    | idné a stočné                                                                                               | Variabilní symbol                      |                                                                                                    |                                                          |          |                      | 100                                                                               | 402                                          |
|                                                                                                    | 928                                                 | Typ odběru (M,C,R,P)                                                                                                    | B                                                                                                    | Číslo p                                | latebního kalendáře                                                                                                    | 1                                                        | měsi     | íční platební kalend | ř Minim.z                                                                         | záloha                                       |
| ivatel - plátce<br>terní číslo 10040.                                                                                                    | 22 Příští revize 1                                  | 2027 Účtovat skuteč. vodné/stočn<br>Hláš odečet(A/N) N. Tur                                                                                                    | é/vše (V,S,O) V                                                                                             | Splátk                                 | a vodné období Kč<br>a stočné období Kč                                                                                                    |                                                          | 0,00 r   | m3 0.00              | Kč                                                                                | 0,0                                          |
| :/Rodné číslo 0                                                                                                    | Obec 1 Rychnov nad Kni                              | ežnou Počet připojepích osob                                                                                                    | pausa                                                                                                    | a Solátk                               | celkem období Kč                                                                                                    |                                                          | 0.00     | m2 0.00              | Kě                                                                                | 0.0                                          |
| ič                                                                                                    | Ulice 21 U Vodárny                                  | Hadrata a 2 a su čilu s da ć                                                                                                    |                                                                                                    | 3 Opidito<br>Distola                   | v kalendář (A /NI)                                                                                                    |                                                          | 0,00     | 110 0,00             | KE (AD)                                                                           | NI                                           |
| Holý Václav                                                                                                    | Čp/Ev.č. C 963                                      | Houriota ins pausal vourie                                                                                                    | N U,                                                                                                    |                                        | in Kalendar (Adm)                                                                                                    | N                                                        |          | nautou               | r ko (avni) [                                                                     | 14                                           |
|                                                                                                    | Parcela č.                                          | Hodnota m3 pausai stoche                                                                                                    | A 108,                                                                                                    | JU Folina                              | uniauy zalona                                                                                                    |                                                          |          |                      |                                                                                   |                                              |
|                                                                                                    | – Lokalita Vlastnictví                              | Pevna slozka vodne (A/N)                                                                                                    | N stočné (A/N)                                                                                              | N Hlavní                               | odběrné místo agre                                                                                                    | gace                                                     |          | N                    |                                                                                   |                                              |
| I od - Zahao dan OC                                                                                                    | 1 Buchnov nad Kněžn                                 | Smlouva N                                                                                                    |                                                                                                    | ··· Vyúčto                             | vání do min.období                                                                                                    | (A/N) N                                                  | Fixní za | áloha (A/N) N        | nkaso (A/N)                                                                       | N                                            |
| vad prenradou 36                                                                                                    | 1 vlastní                                           | Platnost smlouvy 1.12.2021                                                                                                    |                                                                                                    | Sipo                                   |                                                                                                    |                                                          |          |                      |                                                                                   |                                              |
| 16 U1 Hychnov nad Knéžnou 1                                                                                                    |                                                     | Sektor 1 obyvate                                                                                                    | lé                                                                                                    | Kód SI                                 | 20                                                                                                    |                                                          |          | (A/N) N Kód          | poplatku                                                                          | 33                                           |
| Obchodní rejstřík                                                                                                    | 1 Vodoměry                                          | Hlavní odběrné místo                                                                                                    |                                                                                                    | Kontak                                 | ní údaje                                                                                                    |                                                          |          |                      |                                                                                   |                                              |
| Jméno zástupce                                                                                                    | 0                                                   |                                                                                                    |                                                                                                    | Telefor                                | a kontaktů                                                                                                    |                                                          |          |                      |                                                                                   |                                              |
|                                                                                                    |                                                     | 10                                                                                                    |                                                                                                    |                                        | 12 KORICAKU                                                                                                    |                                                          |          |                      |                                                                                   |                                              |
| Doplň. popis                                                                                                    |                                                     | 0 Odpočet spotřeby podružných                                                                                                    | jen u hlavního OM 🗗                                                                                         | N Email z                              | kontaktů                                                                                                    |                                                          |          |                      |                                                                                   |                                              |
| Doplň.popis                                                                                                    | Popis umisteni vodomeru                             | 10 Odpočet spotřeby podružných                                                                                                    | jen u hlavního OM 🚹                                                                                         | Email z<br>Banko                       | kontaktů                                                                                                    |                                                          |          |                      | /                                                                                 |                                              |
| Doplň, popis                                                                                                    | Popis umisteri vodomeru                             | 10 Odpočet spotřeby podružných                                                                                                    | jen u hlavního OM (                                                                                         | 1 Email z<br>Banko                     | kontaktů                                                                                                    |                                                          |          |                      | /                                                                                 |                                              |
| Jatum narození uživatele                                                                                                    | Popis umisterii vodomeru                            | 10 Odpočet spotřeby podružných                                                                                                    | jen u hlavního OM 🛛                                                                                         | Email z<br>Bankor<br>o vyúčtování Čí   | kontaktů<br>ní účet<br>slo vodoměru                                                                                                    | irobní číslo                                             |          | Dodavat              | /,                                                                                | iákup                                        |
| ropří, popis<br>atum narození uživatele<br>věmé místo Uživatel - interní čísto (říma<br>1004024 1004022 Holý Václav                                                                                                    | Popis umisteni vodomeru                             | 10 Odpočet spolřeby podružných                                                                                                    | jen u hlavního OM [<br>Typ sazby Typ<br>1 F                                                                 | N Email z<br>Bankov                    | kontaktů<br>ní účet<br>slo vodoměru0                                                                                                    | irobní číslo                                             |          | Dodavate             | /                                                                                 | iákup                                        |
| ropří popis<br>atum narození uživatele<br>žeřné místo Uživatel - interní číslo (Firma<br>1004024 1004022 Holý Václav<br>1004025 1004022 Holý Václav                                                                                                    | Hada rakur/DU2      Popis umisteni vodomeru     Náz | 10 Odpočet spotřeby podružných<br>zev umístění                                                                                                    | jen u hlavního OM [<br>Typ sazby Typ<br>1 F<br>1 F                                                          | N Email z<br>Bankor                    | kontaktů                                                                                                    | irobní číslo<br>28                                       |          | Dodavat              | /                                                                                 | iákup<br>21                                  |
| op/ň.popis<br>atum narození uživatele<br>jeřné místo<br>1004022 Holý Václav<br>1004025 1004022 Holý Václav<br>1004025 1004022 Holý Václav<br>1004025 Hovák Jan                                                                                                    | Hada takkur/DUZ I                                   | Odpočet spotřeby podužných zev umístění dožní budova - pod úrovní COV                                                                                                    | ien u hlavního DM                                                                                           | V Email z<br>Bankov                    | kontaktů                                                                                                    | irobní číslo<br>28                                       |          | Dodavat              | /<br>I Datum n<br>1.11.202                                                        | iákup<br>21                                  |
| opří, popis<br>atum narození uživatele<br>ěmé místo Uživatele - interní čísto [říma<br>1004024 1004022 Holý Václav<br>1004025 1004022 Holý Václav<br>1004025 Holý Václav<br>1004415 1004013 Novák Jan<br>10024415 1004013 Novák Jan                                                                                                    | Hada taku//DUZ                                      | Odpočet spotřeby podružných      zev umístění  stažní budova - pod úrovní ČDV  stažní budova - pod úrovní ČDV                                                            | ien u hlavního DM                                                                                           | Email z     Bankov     vyúčtování Čí   | kontaků<br>mí účet  to vodoměru  V  0  928 92  0  0  0  0  0  0  0  0  0  0  0  0  0                                                                                                    | irobní číslo<br>28                                       |          | Dodavat              | /                                                                                 | iákup<br>21                                  |
| opři popis<br>atum narození uživatele<br>iemé místo Uživatel - interní čítalo [Firma<br>1004024 1004022 Holy Václav<br>1004025 1004022 Holy Václav<br>1004412 1004013 Novák Jan<br>10034415 1004013 Novák Jan<br>1004402 1004013 Novák Jan                                                                                                    | Hada taktur/DUZ 1                                   | Odpočet spotřeby podružných      zev umístění      dražní budova - pod úrovní ČDV      dražní budova - pod úrovní ČDV      drážní budova - pod úrovní ČDV                | jen u hlavního DM (†<br>Typ sazby Typ<br>1 F<br>1 F<br>1 F<br>1 F<br>1 F<br>1 F                             | Email z     Bankor     o vyúčtování Čí | kontaktů                                                                                                    | irobní číslo<br>28                                       |          | Dodavat              | /                                                                                 | iákup<br>21                                  |
| opří popis<br>atum narození uživatele<br>Uživatel - interní čislo (Firma<br>1004024 1004022 Holý Václav<br>1004025 1004022 Holý Václav<br>10054112 1004013 Novák Jan<br>10054102 1004019 Novák Jan<br>1004016 1004019 Novák Jan<br>1004016 Novák Jan                                                                                                    | Hada taktur/DUZ 1                                   | Odpočet spotřeby podružných zev umístění tražní budova - pod úrovní ČOV dražní budova - pod úrovní ČOV                                                                   | ien u hlavního OM<br>Typ sazby Typ<br>1 F<br>1 F<br>1 F<br>1 F<br>1 F<br>1 F<br>1 F                         | Email z     Bankor     o vyúčtování Čí | kontaků<br>mí účet v<br>slo vodoměru V<br>928 šť<br>0<br>0<br>0<br>0<br>0<br>0<br>0<br>0<br>0<br>0<br>0<br>0<br>0<br>0<br>0<br>0<br>0<br>0<br>0                                                                                                    | irobní číslo<br>28<br>101                                |          | Dodavate             | / Datum n<br>1.11.202<br>18.5.202                                                 | iákup<br>21                                  |
| opří, popis<br>atum narození uživatele<br>řemé místo<br>1004024 lotitvatele<br>1004025 1004022 Holý Václav<br>1004025 Holý Václav<br>10040125 Hovák Jan<br>10034115 1004013 Novák Jan<br>1004015 1004013 Novák Jan<br>1004015 1004013 Novák Jan<br>1004015 1004013 Novák Jan<br>1004015 1004013 Novák Jan                                                                                                    | Náz                                                 | Odpočet spotřeby podružných  zev umístění  stažní budova - pod úrovní ČDV  stažní budova - pod úrovní ČDV  stažní budova - pod úrovní ČDV                                | Typ sazby Tyy<br>1 F<br>1 F<br>1 F<br>1 F<br>1 F<br>1 F<br>1 F<br>1 F                                       | Email z<br>Bankor<br>o vyúčtování Čí   | kontaktů                                                                                                    | irobní číslo<br>28<br>101<br>14                          |          | Dodavatr             | / Datum n<br>1.11.202<br>18.5.202<br>1.11.202<br>9.2.2022                         | 21<br>22<br>21                               |
| optin popis<br>atum narozeni uživatele<br>tem nisto<br>1004024 1004022 Holy Vsclav<br>1004025 1004022 Holy Vsclav<br>1003412 1004019 Novšk Jan<br>1003415 1004019 Novšk Jan<br>10034102 1004019 Novšk Jan<br>1004019 Novšk Jan<br>1004019 Novšk Jan<br>1004019 Novšk Jan<br>1004019 Novšk Jan<br>1004019 Novšk Jan<br>1004021 Novšk Jan                                                                                                    | Hada takur/DUZ 1                                    | Odpočet spotřeby podružných  zev umístění  dražní budova - pod úrovní ČDV  dražní budova - pod úrovní ČDV  dražní budova - pod úrovní ČDV                                | Typ sazby Tyy<br>T F<br>T F<br>T F<br>T F<br>T F<br>T F<br>T F<br>T F<br>T F<br>T F                         | Email z     Bankor     vyúčtování Čí   | kontaktů                                                                                                    | irobní číslo<br>28<br>1001<br>14<br>1555555<br>14        |          | Dodavat              | / Datum n<br>1.11.202<br>1.8.5.202<br>1.11.202<br>1.11.202<br>1.12.2022           | 21<br>22<br>21<br>22<br>21<br>22             |
| opří, popis<br>atum narození uživatele<br>žiné místo<br>1004024 i 1004022 Holý Václav<br>1004025 i 1004022 Holý Václav<br>10034112 1004019 Novák Jan<br>10034112 1004019 Novák Jan<br>1004016 1004019 Novák Jan<br>1004019 Novák Jan<br>1004019 Novák Jan<br>1004019 Novák Jan<br>1004019 Novák Jan<br>1004019 Novák Jan<br>1004019 Novák Jan<br>1004019 Novák Jan<br>1004019 Stovák Jan<br>1004019 Stovák Jan<br>1004021 Novák Jan<br>1004021 Novák Jan                                                                                                    | a stop 222                                          | Odpočet spotřeby podružných  zev umístění  tražní budova - pod úrovní ČOV  tražní budova - pod úrovní ČOV  tražní budova - pod úrovní ČOV                                | Typ sazby<br>Typ sazby<br>1 F<br>1 F<br>1 F<br>1 F<br>1 F<br>1 F<br>1 F<br>1 F<br>1 F<br>1 F                | H Email z<br>Bankor<br>o vyúčtování Čí | kontaktů kontaktů kontakt<br>kontaktů kontaktů kontaktů kontaktů kontaktů kontaktů kontaktů kontaktů kontaktů kontaktů kontaktů kontaktů kont | irobní číslo<br>28<br>101<br>14<br>1555555<br>14<br>7917 |          | Dodavat              | / Datum n<br>1.11.202<br>18.5.202<br>1.11.202<br>9.2.2022<br>1.11.202<br>8.2.2022 | 22<br>22<br>21<br>22<br>21<br>22<br>21<br>22 |
| opří, popis<br>atum narození uživatele<br>1004024 i 1004022 Holý Václav<br>1004025 1004022 Holý Václav<br>1004025 Holý Václav<br>10040125 Holý Václav<br>10040125 Hovák Jan<br>1004015 Novák Jan<br>1004015 Novák Jan<br>1004015 Novák Jan<br>1004015 Novák Jan<br>1004015 1004013 Novák Jan<br>1004015 1004013 Novák Jan<br>1004015 1004014 Novák Jan<br>1004015 100402 Novák Jan<br>1004021 Novák Jan<br>1004021 Strovák Jan<br>1004021 Strovák Jan<br>1004025 Stříb Strovák Jan<br>1004020 Strovák Jan<br>1004025 Stříb Stříb Stří | a<br>5.1.0. 2222<br>5.1.0. 2222                     | Odpočet spotřeby podružných      Zev umístění      dožní budova - pod úrovní ČDV      dražní budova - pod úrovní ČDV      dražní budova - pod úrovní ČDV      z2      z2 | ien u hlavního OM (*<br>Typ sazby Tyy<br>1 F<br>1 F<br>1 F<br>1 F<br>1 F<br>1 F<br>1 F<br>1 F<br>1 F<br>1 F | Email z     Bankor                     |                                                                                                    | irobní číslo<br>28<br>001<br>14<br>355555<br>24<br>7917  |          | Dodavat              | / Datum n<br>1.11.202<br>18.5.202<br>1.11.202<br>9.2.2022<br>1.11.202<br>8.2.2022 | 21<br>22<br>21<br>22<br>21<br>22<br>21<br>22 |

Obrázek: Odběrná místa – doplnění období příští revize k namontovanému vodoměru

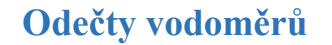

Manuál SQL Ekonom verze 23.0.0

#### Manuální přepínání výpočtu paušálu a pevné složky na odečtu

Na vypočteném odečtu vodného a stočného lze nově manuálně vypínat výpočet paušálu vodné a stočné či pevné složky vodné a stočné. Při tvorbě nového odečtu program nastaví výpočet podle nastavení na odběrném místě. Následně však může uživatel tento výpočet potlačit přepnutím údaje A/N. Vypínání výpočtu paušálu či pevné složky se využívá zejména při dodatečných opravách výpočtu vodného a stočného pro zákazníka.

| Se Odečty vodoměrů - nastavené období 2022 / od 3 do    | 3                                                                            |                |                  |                                |                        |                                 |              |
|---------------------------------------------------------|------------------------------------------------------------------------------|----------------|------------------|--------------------------------|------------------------|---------------------------------|--------------|
| 🗸 🛛 K 🔀 Konec 🍸 Eiltr 🔀 🧎 Hed                           |                                                                              |                | <u> </u>         | led 01F. Odečty vo             | doměrů - s vyúčtováním | ~ :=                            |              |
| I                                                       | azení<br>hnv Ovvúčtované Onevvú                                              | ičtované 🛅     | 🔅 Akce           |                                |                        |                                 |              |
| Základní údaje Adresy+ostatní Poznámka                  |                                                                              |                |                  |                                |                        |                                 |              |
| Odběrné místo 10094406                                  | Stav vodoměru<br>Předchozí stav v m3                                         | 000,00 Korekce | odpočet vodné m  | 3 0,00                         | Odpočet PV vodné 0,00  | Aktuální období                 | 3            |
| Číslo vodoměru 5555555                                  | Nový stav v m3 1 (                                                           | 00.00 Korekce  | odpočet stočné r | 3 0,00                         | Odpočet PV stočné 0,00 | Mesic                           | J            |
| Výrobní číslo 5555555                                   | Spotřeba vodné m3                                                            | 0.00 Spotřel   | ba stočné m3     | 0,00                           |                        |                                 | 2022         |
| Číslo odečtu/Pořadí den 75 0                            | Důvod korekce                                                                |                |                  |                                |                        | odběru                          | R            |
| Čn. Vodné/Stočné/Obě 222 OB 0E                          | Poznámka                                                                     |                |                  |                                |                        | Blokace faktury                 | N            |
|                                                         | Vuúčtování                                                                   |                |                  |                                |                        | Počet připojených osob          | 0            |
| Obdobi vyuctovani<br>Období od 1.3.2022 do 31.3.2022 31 | Celkem cena vodné v Kč                                                       |                | 0,00 <b>Čí</b> : | slo faktury                    | N                      | Demontáž vodoměru               | N            |
| Cana na undeá a stažná                                  | 🛛 Celkem cena stočné v Kč 🛛 🦰                                                | <b>`</b>       | 0,00 Da          | tum vystavení                  |                        | bez odečtu                      |              |
| Tun sazhu 1                                             | Paušál vodné m3/Kč N                                                         | 0,00           | 0,00 Da          | tum DUZP                       |                        | % dělení faktury                | 0            |
| Cena vodné v Kč za m3/sleva % 40.0000 0 0.00            | Paušál stočné m3/Kč N                                                        | 0,00           | 0,00 Da          | tum úhrady                     |                        | Posl.změna 9.2.2022<br>vodoměru |              |
| Cena stočné v Kč v m3/sleva % 50 nnnn n n               | Pevná složka vodné Kč N                                                      |                | 0,00 Uh          | razeno v Kč                    |                        | Montáž vodoměru 9.2.2022        | 2            |
| Umístění odběrného míste                                | Pevná složka stočné Kč N                                                     |                | 0,00 Zb          | ývá k úhradě                   |                        | Zákaz připojení záloh (A/N)     | N            |
| Int.č/Čp/Cyklus 1004024 222 1                           | Srážková voda m/Kč                                                           | 0,00           | 0.00 Čí          | slo složenku                   |                        | Odečet záloh                    |              |
| Plátce Novák Jan                                        | Období vyúčtování                                                            | 202            | 2 3 Úh           | rada složenka                  |                        | Odečet zál počet                |              |
| Ulice U Hřiště                                          | Celkem Kč bez DPH - %                                                        | 10             | 0,00 Úh          | r.datum snímač                 |                        | Odečet zálob K č                | 0.00         |
| Obec Rychnov nad Kněžnou                                | Celkem Kč s DPH                                                              |                | 0,00 Úh          | rada snímač Kč                 | 0,00                   |                                 | 0,00         |
|                                                         |                                                                              |                |                  |                                |                        |                                 |              |
| Udběrné místo Císlo vodoměru Císlo odečtu Ubdo          | biod Ubdobido Firma plátce                                                   |                | Ulice            | ,čp<br>Dubielo u 1004          | Předchozí stav v m3    | Nový stav v m3 Cp               | Název ulice  |
| 10034403 77778 33 2.11.                                 | 2021 1.12.2021 Softbit software, s.r.<br>022 31.3.2022 Softbit software s.r. | o.             | Nad              | Dubinkou 1634<br>Dubinkou 1634 | 52.00                  | 52,00,3656                      | Skolní       |
| 10094405 0 49 27 12                                     | 2 2021 31 1 2022 Softbit software s r                                        | 0.             | Nad              | Dubinkou 1634                  | 0.00                   | 0.00.996                        | Školní       |
| 10094405 0 52 1.2.2                                     | 022 28.2.2022 Softbit software, s.r.                                         | 0.             | Nad              | Dubinkou 1634                  | 0,00                   | 50,00 996                       | Školní       |
| 10094405 0 74 1.3.2                                     | 022 31.3.2022 Softbit software, s.r.                                         | o.             | Nad              | Dubinkou 1634                  | 50,00                  | 50,00 996                       | Školní       |
| 10094406 5555555 62 10.2.                               | 2022 28.2.2022 Novák Jan                                                     |                | Pans             | ká 1493                        | 1 000,00               | 1 000,00 222                    | U Hřiště     |
| ▶ 10094406 5555555 75 1.3.2                             | 022 31.3.2022 Novák Jan                                                      |                | Pans             | ká 1493                        | 1 000,00               | 1 000,00 222                    | U Hřiště 🗸 🗸 |
| <                                                       |                                                                              |                |                  |                                |                        |                                 | >            |
| Odečty Sumář nevyúčtovaných odečtů Snímač data Od       | ečty záloh Historie odečtů                                                   |                |                  |                                |                        |                                 |              |
| Třídění:                                                |                                                                              | Podmínka:      |                  |                                |                        |                                 | 39/39        |

Obrázek : Odečty vodoměrů – možnost manuálního přepínání výpočtu paušálu a pevné složky

Zobrazení přehledů fakturace u odečtu k odběrateli

Se Odečty vodoměrů - nastavené období 2022 / od 3 do 3 🗸 <u>D</u>K 🗙 Konec 🍸 Filtr 🔀 🔍 Hled 01F. Odečty vodoměrů - s vyúčtovánín ~ 😑 h 🗘 Akce F11 Vystav hromadně faktury Základní údaje Adresy+ostatní Poznámka Vystav 1 fakturu ální obdobi Vystav hromadně složenky Odběrné místo 10094406 Stav vodoměru Předchozí stav v m3 1 000,00 Korekce odpočet vod 3 ěsíc Číslo vodoměru 5555555 1 000,00 Korekce odpočet stoč F12 Nový stav v m3 Zobraz fakturu h٨ 2022 Výrobní číslo 5555555 0,00 Spotřeba stočné n Spotřeba vodné m Zobraz složenku R Číslo odečtu/Pořadí den 75 Důvod korekce Nastav období vyúčtováni lokace faktury Poznámka Čp Vodné/Stočné/Obě 222 0 R 0 F Označ hromadně odečty pro faktury očet připojených osob 0 Vyúčtování Celkem cena vodné v Kč Období vyúčtov 0.00 Označ hromadně odečty pro složenky Období od 1.3.2022 do 31.3.2022 31 emontáž vodoměru ez odečtu ; dělení faktury Ν Celkem cena stočné v Kč 0,00 Zruš hromadné označení pro faktury Cena za vodné a stočné Paušál vodné m3/Kč 0.00 0.00 Nastav novou sazbu DPH u starých odečtů Typ sazby osl.změna 9.2.2022 odoměru lontáž vodoměru 9.2.2022 0 0,00 Paušál stočné m3/Kč N Cena vodné v Kč za m3/sleva % 40,0000 0,00 0,00 Vystav příjmový doklad Pevná složka vodné Kč 0,00 Cena stočné v Kč v m3/sleva % 50,0000 0 0,00 Umístění odběrného místa Umístění odběrného místa 1004024 222 Výpočet odečtu Pevná složka stočné Kč N 0.00 ákaz připojení záloh (A/N) N Stornui odečet 1 Srážková voda m/Kč N 0.00 0,00 dečet záloł Novák Jan Dělení odečtu dle platnosti sazby Plátce 2022 Období vyúčtování dečet zál nočel Dělení odečtů dle rozdělené fakturace Ulice U Hřiště Celkem Kč bez DPH · % 10 0.00 0,00 dečet záloh Kč Obec Rychnov nad Kněžnou Celkem Kč s DPH 0,00 Odečti zálohy hromadně Odečti zálohy pouze k akt.odečtu Odběrné místo Číslo vodoměru Číslo odečtu Období od Období do Firma plátce Čр Název ulice av v m3 Vypočti srážky za upomínky 10094403 30,00 69999 Školni 77778 33 2.11.2021 1.12.2021 Softbit software, s.r.o. Export odečtů 0094405 49 27.12.2021 0 00 996 Historie odečtů 10094405 0 52 1.2.2022 28.2.2022 Softbit software, s.r.o. 50,00 996 Školni Odběrné místo 10094405 74 1.3.2022 31.3.2022 28.2.2022 Softbit software, s.r.o 50.00 996 Školni 62 10.2.2022 0094406 Novák Jan Vodoměr 1 000 00 222 LI Hřið CECECE Þ Výměny vodoměrů < Úhrady platební kalendá Odečty Sumář nevyúčtovaných odečtů Snímač data Odečty záloh Historie odečtů Faktura Saldo VF Podmínka Třídění Kniha VE Kniha VF detai

Obrázek : Odečty vodoměrů – zobrazení provedené fakturace k odběrateli

Manuál SQL Ekonom

verze 23.0.0

V odečtu je možné nově zobrazit v nabídce "Zobraz fakturaci" pomocí jednotlivých funkcí

- Saldo VF zobrazí aktuální stav neuhrazených faktur za odběratele uvedeného na aktuálním odečtu(bez ohledu na odběrná místa, která vlastní)
- Kniha VF zobrazí knihu faktur za vybrané období za odběratele uvedeného na aktuálním odečtu(bez ohledu na odběrná místa, která vlastní)
- Kniha VF detail stejný přehled jako v předchozí volbě, ale program zobrazí ihned detail faktur pro případ okamžitého tisku (odeslání emailem) apod.
- Položky faktury za OM program zobrazí za vybrané období položky fakturace za vybrané odběrné místo z odečtu

Nastavení hranice pro odpočet podružných vodoměrů podle obcí

1000

100001

Manuál SQL Ekonom AQUARNS verze 23.0.0

| Set Číselník obcí vod | ného a stočného                        |                      |                           |                                               | - • ×   |
|-----------------------|----------------------------------------|----------------------|---------------------------|-----------------------------------------------|---------|
| ✓ <u>0</u> K X Kor    | nec 🍸 <u>F</u> iltr 💥 🔍 <u>H</u> ledej | Náhled 01F. Číselník | < obcí                    | ~ <b>IE</b>                                   |         |
|                       | 💠 🗕 🔺 🖌 🗶 🏹 <u>A</u> kce               |                      |                           |                                               |         |
| Obec                  |                                        |                      |                           | Hodnoty                                       |         |
| Obec                  | 1                                      |                      |                           | Koeficient srážkový úhrn                      | 0,1590  |
| Označení obce         | Rychnov nad Kněžnou                    |                      |                           | Hranice pro odpočet stočného podružný vodoměr | 0       |
| Lokalita              |                                        |                      |                           | Kód RUIAN                                     |         |
| Lokalita              | 1                                      |                      |                           |                                               |         |
| Označení lokality     | Rychnov nad Kněžnou                    |                      |                           |                                               |         |
|                       |                                        |                      |                           |                                               |         |
|                       |                                        |                      |                           |                                               |         |
|                       |                                        | li i n               | 0 7 71                    | 1. 10                                         |         |
| Dec Uzna              | cení obce<br>nov nad Kněžnou           | Lokalita U           | Uznaceni io<br>Rychnov na | kality<br>d Kněžnou                           |         |
| -                     |                                        |                      |                           |                                               |         |
|                       |                                        |                      |                           |                                               |         |
|                       |                                        |                      |                           |                                               |         |
|                       |                                        |                      |                           |                                               |         |
|                       |                                        |                      |                           |                                               |         |
|                       |                                        |                      |                           |                                               |         |
|                       |                                        |                      |                           |                                               |         |
|                       |                                        |                      |                           |                                               |         |
| <                     |                                        |                      |                           |                                               | >       |
| Třídění:              |                                        | Podmínky:            |                           |                                               | 1/1 .:: |

*Obrázek : Odečty vodoměrů – změna výpočtu hranice odpočtu podružných vodoměrů podle obcí* 

Od verze 22.4. se nově nastavuje hranice pro odpočet stočného u podružných vodoměrů v číselníku obcí místo v nastavení úlohy. Pro každou obec lze tedy nově nastavit samostatně hranici pro odpočet podružných vodoměrů.

#### Vystavení faktury na jednoho odběratele

V odečtech vodoměrů je doplněna nová možnost vystavení jedné faktury za všechna odběrná místa jednoho odběratele. Funkce je obdobou vystavení faktury za jedno odběrné místo s tím, že faktura je vystavena za všechna odběrná místa v rámci jednoho odběratele, který je uveden na odečtu, ze kterého funkci spouštíme. Obdobně jako u fakturace za jedno odběrné místo nemusíme i zde označovat jednotlivé odečty v rámci jednoho odběratele a program dá do faktury všechny odečty, na které není vystavena faktura.

Se Odečty vodoměrů - nastavené období 2022 / od 5 do 5 - • • 🗸 <u>D</u>K 🔀 Konec 🍸 <u>F</u>iltr 🔀 🗎 Hed O Náhled 01F. Odečty vodoměrů - s vyúčtováním ~ := I V P P V C V C Typ zobrazení 🚡 🔅 Akce ⊖ vvúčtované O nevvúčtované Vystav hromadně faktury Základní údaje Adresv+ostatní Poznámka Vystav fakturu 1 odběrné místo Stav vodoměru Předchozí stav v m3 ctuální obdob Odběrné místo 10094406 Vystav fakturu 1 odběratel 1 000 00 Korekce odpočet vo Měsíc 5 Číslo vodoměru 5555555 1 000,00 Korekce odpočet sto Nový stav v m3 Vystav hromadně složenky łok 2022 Spotřeba vodné Výrobní číslo 5555555 0,00 Spotřeba stočné Typ odběru Zobraz fakturu F12 R 75 Číslo odečtu/Pořadí den Důvod korekce Zobraz složenku lokace faktury Čp Vodné/Stočné/Obě 222 0 R 0 F Poznámka Π Počet připojených osol Nastav období vyúčtování Období vyúčtování Období od 1.3.2022 Vyúčtování Celkem cena vodné v Kč do 31.3.2022 Demontáž vodoměru bez odečtu % dělení faktury 31 Označ hromadně odečty pro faktury Ν Celkem cena stočné v Kč Cena za vodné a stočné Označ hromadně odečty pro složenky Ī Paušál vodné m3/Kč 0.00 N 0.00 Typ sazby Posl.změna vodoměru Montáž vodoměru 9.2.2022 Paušál stočné m3/Kč Zruš hromadné označení pro faktury 0,00 0 0,00 0,00 Cena vodné v Kč za m3/sleva % 40,0000 Nastav novou sazbu DPH u starých odečtů Pevná složka vodné Kč N Cena stočné v Kč v m3/sleva % 50,0000 0,00 Umístění odběrného místa Umístění odběrného místa 1004024 222 ákaz připojení záloh (A/N) N Pevná složka stočné Kč Ν Vystav příjmový doklad Ν 0,00 Srážková voda m/Kč Výpočet odečtu dečet záloh Plátce Novák Jan Období vyúčtování 2022 Stornuj odečet dečet zál.počet Ulice U Hřiště Celkem Kč bez DPH - % 10 0.00 ) dečet záloh Kč Dělení odečtu dle platnosti sazby Obec Rychnov nad Kněžnou Celkem Kč s DPH Dělení odečtů dle rozdělené fakturace Odběrné místo Odečti zálohy hromadně Čp 555,00 6999 Číslo vodoměru Číslo odečtu Období od Období do Firma plátce Název ulice tav v m3 Odečti zálohy pouze k akt.odečtu Softbit software, s.r.o 100944 81 2.12.2022 15.12.2022 Školn 10094403 77779 82 16.12.2022 31.12.2022 Softbit software, s.r.o 555.00 69999 Školní Vypočti srážky za upomínky 31.1.2022 28.2.2022 10094405 49 27.12.2021 52 1.2.2022 Softbit software, s.r.o. Softbit software, s.r.o. 0,00 996 Školní 50,00 996 Školní Export odečtů 10094405 10094405 74 1.3.2022 31.3.2022 Softbit software, s.r.o 50,00 996 Školní Historie odečtů 10094406 62 10.2.2022 28.2.2022 Novák Jan 1 000,00 222 U Hřiště 5555555 Odběrné místo Þ Vodoměr < Odečty Sumář nevyúčtovaných odečtů Snímač data Odečty záloh Historie odečtů Výměny vodoměrů Úhrady platební kalendář

Obrázek: Odečty vodoměrů vystavení faktury na jednoho odběratele s více odběrnými místy

#### Odpočty zálohy při vystavení faktury

Manuál SQL Ekonom

verze 23.0.0

Při vystavení faktury z odběrného místa, na kterém jsou rovněž nastaveny zálohy, program automaticky nabídne odpočet uhrazených záloh.

Funkce se spouští jak u vystavení faktury za odběrné místo, odběratele i při hromadném vystavení faktur za více odběrných míst. Odpočet záloh můžeme vyvolat i sami zaškrtnutím volby Proveď odpočet záloh.

100010

1100001

| 🖞 Odečty vodoměrů - nastavené období 2022 / od 5 do 5                                                                                                    |                                                                                                    |                                                             |                                                                                                    |                                                                                                    |
|----------------------------------------------------------------------------------------------------|----------------------------------------------------------------------------------------------------|-------------------------------------------------------------|----------------------------------------------------------------------------------------------------|----------------------------------------------------------------------------------------------------|
| ✓ <u>O</u> K X Konec Y Filtr X A Hled                                                                                                    |                                                                                                    | Náhled                                                      | 01F. Odečty vodoměrů - s vyúčtováním                                                                                                    | ~ <b>:</b>                                                                                                    |
| III II III III IIII IIII IIIIIIIIIIIII                                                                                                    | zení<br>nv O vvúčtované O nevvúčto                                                                                                    | ované 🚡 🔅 Akce                                              |                                                                                                    |                                                                                                    |
| Základní údaje Adresy+ostatní Poznámka                                                                                                    |                                                                                                    |                                                             |                                                                                                    |                                                                                                    |
| Odběrné místo Hlavní 1004023<br>Číslo vodoměru 924                                                                                                    | Stav vodoměru<br>Předchozí stav v m3 92                                                                                                    | 22,00 Korekce odpočet vodné m3                              | 0,00 Odpočet PV vodné 0,00                                                                                                    | Aktuální období<br>Měsíc 5                                                                                                    |
| Vérobní číslo 924                                                                                                    | Novy stav v m3 922<br>Snotřeba vodné m3 0                                                                                                    | 2,00 Kolekce dupocet stoché m3                              | 0,00 Udpocet PV stoche 0,00                                                                                                    | Rok 2022                                                                                                    |
| Číslo odečtu/Pořadí den 54 2                                                                                                    | Důvod korekce                                                                                                    | ,00                                                         | 0,00                                                                                                    | lyp<br>odběru R                                                                                                    |
| Čp Vodné/Stočné/Obě 563 O R 0 F                                                                                                    | Poznámka                                                                                                    |                                                             |                                                                                                    | Blokace faktury N                                                                                                    |
| Období vyúčtování         0todobí vyúčtování         28.2.2022         28           Cena za vodné a stočné<br>Typ sazby         Zálohy         1         0.000         0.000           Cena vodné v Kč za m3/sleva %         40.0000         0.000         0.000         0.000           Cena stočné v Kč v m3/sleva %         50.0000         0.000         0.000         0.000         0.000           Umístěrí odběrného místa         1004021         563         1         Plátce         Nováková Anna         0.006         Ulice         U Hrště         0.000         0.000         0.000         0.000         0.000         0.000         0.000         0.000         0.000         0.000         0.000         0.000         0.000         0.000         0.000         0.000         0.000         0.000         0.000         0.000         0.000         0.000         0.000         0.000         0.000         0.000         0.000         0.000         0.000         0.000         0.000         0.000         0.000         0.000         0.000         0.000         0.000         0.000         0.000         0.000         0.000         0.000         0.000         0.000         0.000         0.000         0.000         0.000         0.000         0.000         0. | Vyúčtování       Celkem cena vodné v Kč       Paušál vodné m3/Kč       Paušál stočné m3/Kč       N       Pevná složka vodné Kč       Pevná složka vodné Kč       N       Pevná složka vodné Kč       N       Dbdobí vyúčtování       Celkem Kč s DPH       Celkem Kč s DPH | 0,00<br>0,00<br>0,00<br>0,00<br>0,00<br>0,00<br>0,00<br>0,0 | Čísło faktury     N       Dałum vysłavení       Dałum DUZP       Dałum úłuch       Uhraze no       Žifvo d       Čísło lo       Dałum vysłavení faktury       Úhrade sk       Úhrade sk       Úhrade sk       Úhrade sk       Diłum duziły vzít z poslední | 0         Demonfaž vodoměru         N           Demonfaž vodoměru         N           De zo děčiu         N           7         dělmí laktury           Poslaměna         111.2021           Poslaměna         111.2021           Obsolutiona         111.2021           Obsolutiona         111.2021           10.05.2022         V           0.000         N |
| Odběrné místo Číslo vodoměru Číslo odečtu Obdob                                                                                                    | íod Obdobído Firmaplátce                                                                                                    | Ulice,čp                                                    | Proveď odpočet záloh                                                                                                    | zev ulice                                                                                                    |
| 1004022 0 42 1.1.20<br>1004022 0 56 1.2.20<br>1004022 0 67 1.3.20                                                                                                    | 22         31.1.2022         Vosálko Jan           22         28.2.2022         Vosálko Jan           22         31.3.2022         Vosálko Jan                                                                                                    | Strojírenská<br>Strojírenská<br>Strojírenská                | 885 Ano                                                                                                    | 🗶 Storno - olní<br>- olní<br>- olní                                                                                                    |
| 1004023 924 40 1.1.20                                                                                                    | 22 31.1.2022 Nováková Anna                                                                                                    | U hřiště 55                                                 | 922,00                                                                                                    | 922,00 563 UHřiště                                                                                                    |
| 1004023 924 54 1.2.20                                                                                                    | 22 28.2.2022 Nováková Anna                                                                                                    | U hřiště 55                                                 | 922,00                                                                                                    | 922,00 563 U Hřiště                                                                                                    |
| 1004023 924 65 1.3.20<br>1004024 0 57 1.2.20<br><                                                                                                    | 22 31.3.2UZ2 Nováková Anna<br>22 28.2.2022 Holý Václav                                                                                                    | U hříště 55<br>Nad přehrad                                  | lou 96 1,00                                                                                                    | 922,00 563 U Hříště<br>1,00 563 U Hříště                                                                                                    |
| Odečty Sumář nevyúčtovaných odečtů Snímač data Ode                                                                                                    | čty záloh Historie odečtů                                                                                                    |                                                             |                                                                                                    |                                                                                                    |
| ídění:                                                                                                    | P                                                                                                    | Podmínka:                                                   |                                                                                                    | 24/47                                                                                                    |

Obrázek: Odečty vodoměrů – odečty záloh pří vystavení faktury

#### Email a telefon plátce na odečtu vodoměru

Manuál SQL Ekonom A verze 23.0.0

Na odečtech vodoměrů je doplněn nově údaj telefon a email plátce. Oba údaje jsou dostupné v záložce Adresy + ostatní

| Odečty vodoměrů - nastavené období 2                                                               | 2022 / od 5 do 5                                                                                                    |                                                                                                    |                                                                                                    |
|----------------------------------------------------------------------------------------------------|----------------------------------------------------------------------------------------------------|----------------------------------------------------------------------------------------------------|----------------------------------------------------------------------------------------------------|
| ✓ <u>0</u> K X Konec Y Eiltr X A H                                                                 | led                                                                                                    | Náhled 01F. Odečty vodoměrů                                                                                              | - s vyúčtováním 🗸 🔚                                                                                                    |
| I                                                                                                  | ▼ Typ zobrazení<br>● všechnu ○ vuúčtované ○ nevuúčtované                                                                                                | 🚡 🔅 Akce                                                                                                    |                                                                                                    |
| Základní údaje Adresy+ostatní Poznámka                                                             |                                                                                                    |                                                                                                    |                                                                                                    |
| Uživatel - plátce Interní Číslo Ič/Rodné číslo Dič Uži do plátce Interní Diátece Ič/Rodné číslo Ič | 004024 Majkel 100402<br>Interní číslo 100402<br>Ič/Rodné číslo 0<br>Dič Dič                                                                             | Adresát         Interní číslo         101           Ič/Rodné číslo         0         0           Dič         0         0 | Výběr účtování skutečnost/paušál         N           Výběr účtování skutečnost/paušál vodné (A/N)         N           Výběr účtování skutečnost/paušál stočné (A/N)         N |
| Novak Jan                                                                                          |                                                                                                    |                                                                                                    | Rozdělení spotřeby dle období v m3<br>Rozdělení vodné m3<br>0,00                                                                                                    |
| Panská 1493<br>516 01 Rychnov nad Kněžnou                                                          | Panská 1493<br>516 01 Rychnov nad Kněžnou 1                                                                                                    | Panská 1493<br>516 01 Rychnov nad Kněžnou 1                                                                              | Rozdělení stočné m3 0,00                                                                                                    |
| Poznámka vodoměry pohyb                                                                            | 000 * začes uchó 000                                                                                                    | Sektor ofträmé místo                                                                                                    | Kontakly<br>Telefon plátce<br>Email plátce                                                                                                    |
| Spotřeba m3 stočné podle M0                                                                        | 0,00 % změna stočné 0,00                                                                                                    | obyvatelé                                                                                                    |                                                                                                    |
| Odběrné místo Číslo vodoměru Čísl                                                                  | o odečtu Období od Období do Firma plátce                                                                                                    | Ulice,čp                                                                                                    | Předchozí stav v m3 Nový stav v m3 Čp Název ulice                                                                                                    |
| 10094403 77779                                                                                     | 81 2.12.2022 15.12.2022 Softbit software, s.r.o.                                                                                                    | Nad Dubinkou 1634                                                                                                    | 555,00 555,00 69999 Školní                                                                                                    |
| 10094403 77779                                                                                     | 82 16.12.2022 31.12.2022 Softbit software, s.r.o.                                                                                                    | Nad Dubinkou 1634                                                                                                    | 555,00 555,00 69999 Školní                                                                                                    |
| 10094405 0                                                                                         | 49 27.12.2021 31.1.2022 Softbit software, s.r.o.                                                                                                    | Nad Dubinkou 1634                                                                                                    | 0,00 0,00 996 Skolni                                                                                                    |
| 10094405 0                                                                                         | Dz         1.2.2022         28.2.2022         Softbit software, s.r.o.           74         1.2.2022         21.2.2022         Softbit software, s.r.o. | Nad Dubinkou 1634                                                                                                    | 0,00 50,00 995 SK0m                                                                                                    |
| 10034405 U                                                                                         | 74 1.3.2022 31.3.2022 Softbit software, s.r.o.                                                                                                    | Nad Dubinkou 1634                                                                                                    | 1 000 00 1 000 00 222 U UXXXX                                                                                                    |
| 10034406 0000000                                                                                   | 52 10.2.2022 28.2.2022 Novak Jan<br>75 1.3.3032 31.3.3033 Marsh Jan                                                                                     | Panska 1433<br>Devek 6 1493                                                                                              | 1 000,00 1 000,00 222 0 Hillste                                                                                                    |
|                                                                                                    | 70 1.5.2022 - 51.5.2022 - Novak Jan                                                                                                    | Fanska 1433                                                                                                    | 1 000,00 1 000,00 222 0 Hriste                                                                                                    |
| 10034406 0000000                                                                                   |                                                                                                    |                                                                                                    | >                                                                                                    |
| 10034405 5555555<br>:<br>dečty Sumář nevyúčtovaných odečtů Sni                                     | ímač data Odečty záloh Historie odečtů                                                                                                    |                                                                                                    | >                                                                                                    |

*Obrázek: Odečty vodoměrů – zobrazení kontaktního telefonu a emailu plátce* 

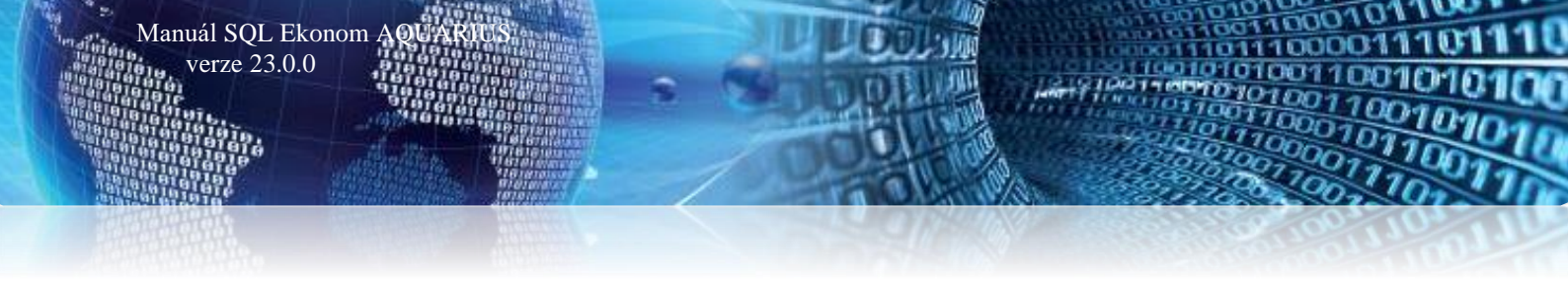

### Přehledy odečtů vodoměrů

#### Sumář odečtů podle cyklů s pevnou složkou

Do přehledu odečtů byla doplněna nová výstupní sestava sumáře odečtů dle cyklů a sektorů odběrných míst s pevnou složkou. V sestavě jsou sumarizace skutečného odběru vodného a stočného, paušálních částek a navíc pevné složky vodné a stočné.

| Firma :<br>Ič:         | Softbit so<br>Rychnov<br>2747371 | oftware, s.r.<br>v nad Kněžn<br>6 | .o.<br>Iou                |                     |                     | c                   | )dečtyvo<br><sub>kob</sub> | doměrů - :<br>dobí od: 1        | sumářdle cy<br>do: 12      | γklůsp<br>₂₀₂       | evnou slož<br>2               | D.<br>İkou                | atum: 24.:                  | 4.2022                       | 21:58:03                 |
|------------------------|----------------------------------|-----------------------------------|---------------------------|---------------------|---------------------|---------------------|----------------------------|---------------------------------|----------------------------|---------------------|-------------------------------|---------------------------|-----------------------------|------------------------------|--------------------------|
| Cyklus                 | Sp<br>vo                         | otřeba<br>dné m 3                 | Spotřeba<br>stočné m3     | Paušál<br>vodné m 3 | Paušál<br>stočné    | jen Sráž<br>m3      | žková voda<br>m3           | Celkem cena<br>vodné Kč         | Celkem cena<br>stočné Kč   | Částka<br>paušál Kč | Částka<br>paušáljen<br>stočné | Srážková<br>voda Kč       | Pevná<br>složka<br>vodné Kč | Pevná<br>složka<br>stočné Kč | Základ<br>dph Kč         |
| Cyklus                 | Vodo                             | m ěry                             |                           |                     |                     |                     |                            |                                 |                            |                     |                               |                           |                             |                              |                          |
| obyvatelé<br>Rychnov n | ad Kn                            | 4 788,00<br><b>4 786,0</b>        | 0 4 0 13,0<br>00 4 0 13,0 | 0                   | 0,00<br><b>0,00</b> | 208,20<br>208,20    | 336,13<br>336,13           | 191 440,00<br>3 191 440,0       | 200 650,00<br>0 200 650,00 | D                   | 0,00 8 295<br>0,00 8 295      | 00 16806,5<br>00 16 806,5 | 0 1 492,60<br>50 1 492,60   | 0,00<br>0,00                 | 418 684,10<br>418 684,10 |
| Cyklus                 | Vodo                             | m ěry s                           | paušálem                  | stočné              |                     |                     |                            |                                 |                            |                     |                               |                           |                             |                              |                          |
| obyvatelé<br>Rychnov n | ad Kn                            | 25,00<br><b>25,0</b>              | 0 25,0<br>00 25,1         | 0                   | 0,00<br><b>0,00</b> | 0,00<br><b>0,00</b> | 0,00<br>0,00               | 0 1 000,00<br>0 <b>1 000</b> ,0 | 0 1 250,00<br>0 1 250,00   | D                   | 0,00 0.<br>0,00 0             | 00 0,0<br>00 0,1          | 0 0,00<br>00 0,00           | 0,00<br>0,00                 | 2 250,00<br>2 250,00     |
| Cyklus                 |                                  |                                   |                           |                     |                     |                     |                            |                                 |                            |                     |                               |                           |                             |                              |                          |
| obyvatelé<br>Rychnov n | ad Kn                            | 224,00<br>224,0                   | 0 0,0<br>00 0,1           | 10<br>00            | 0,00<br><b>0,00</b> | 155,83<br>155,83    | 0,00<br>0,00               | 0 8 960,00<br>0 8 960,0         | 0.00<br>0 0,0              | 0                   | 0,00 7 791.<br>0,00 7 791     | 50 0,0<br>50 0,1          | 0 0,00<br>00 0,00           | 0,00<br>0,00                 | 16 751,50<br>16 751,50   |
| Celkem                 |                                  | 5 035,                            | ,00 4 038,                | 00                  | 0,00                | 364,03              | 336,1                      | 3 201 400,00                    | 201 900,00                 |                     | 0,00 16 086                   | ,50 16 806,5              | i0 1 492,60                 | 0,00                         | 437 685,60               |

Obrázek : Přehledy odečtů vodoměrů – sumář odečtů dle cyklů s pevnou složkou

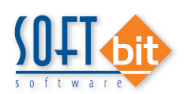

#### Váš tým společnosti Softbit software s.r.o.

Softbit Software, s.r.o. Nad Dubinkou 1634 516 01 Rychnov nad Kněžnou Tel.: 494 532 202, 494 534 354, fax: 494 377 63 e-mail: <u>softbit@softbit.cz</u> <u>www.softbit.cz</u>

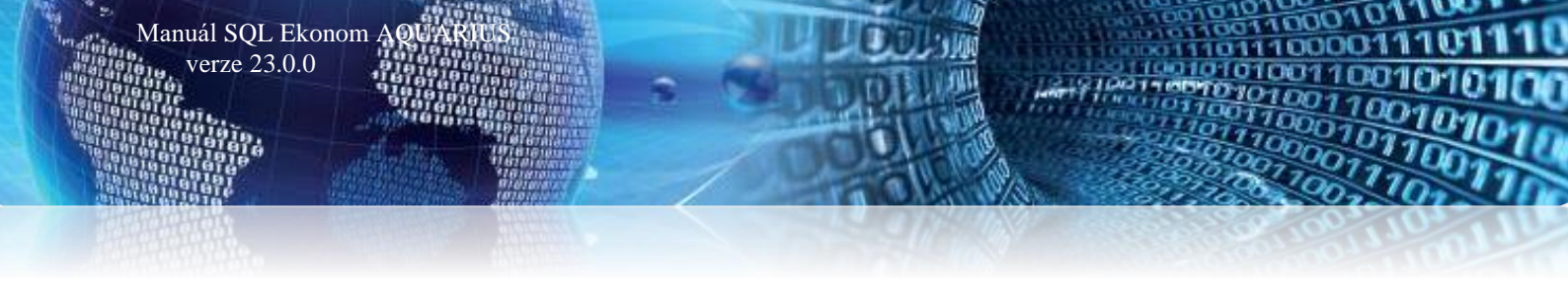

# Přílohy

#### Nový tiskopis faktury 2022

| FAKTURA - daňový doklad                           |           |                  |          |                    |                |               |         |  |  |  |  |
|---------------------------------------------------|-----------|------------------|----------|--------------------|----------------|---------------|---------|--|--|--|--|
| Dodavatel:                                        |           |                  | FAKT     | URA - daňový       | doklad         | 1210          | 0001    |  |  |  |  |
|                                                   |           | Adresá           | t:       |                    |                |               |         |  |  |  |  |
| Softbit software, s.r.o.                          |           |                  | Bek A    | leš                |                |               |         |  |  |  |  |
|                                                   |           | Nad Dubinkou 123 |          |                    |                |               |         |  |  |  |  |
| Nad Dubinkou 1634 9<br>516 04 Buchney pad Kněžnou |           |                  | 516 0    | 1 Rychnov na       | d Kněžnou 1    |               |         |  |  |  |  |
| 516 01 Rychnov had Knezhou                        |           |                  |          |                    |                |               |         |  |  |  |  |
| IČO: 27473716 DIČ: CZ27473716                     |           |                  |          |                    |                |               |         |  |  |  |  |
| Reg.: Krajský soud v Hradci Králové C 21081       |           |                  | Odběra   | tel - plátce:      |                |               |         |  |  |  |  |
| Bankovní spojení:                                 |           |                  | Bekova   | á Alena            |                |               |         |  |  |  |  |
| 11111111111/5500 Raiffeisen Bank                  |           |                  | Náměs    | tí 123             |                |               |         |  |  |  |  |
| SWIFT: RZBCCZPP                                   |           |                  | 518 01   | Dobruška           |                |               |         |  |  |  |  |
| Variabilní symbol: 1210001                        |           |                  | Znůsob   | úbrady:            |                | Převodem      |         |  |  |  |  |
| Konstantni symbol: 0308                           |           |                  | Datum    | vystavení:         | 10.12.2021     |               |         |  |  |  |  |
| Přeprava:                                         |           |                  | - Datum  | uskutečnění zdanit | elného plnění: | 10.12.2021    |         |  |  |  |  |
| Objednávka / kupní smlouva:                       |           |                  | Datum    | splatnosti:        |                | 20.12.2021    |         |  |  |  |  |
| Vážený zákazníku, oznamujeme Vám vyúčtování za do | dávku vod | ného a           | stočného |                    |                |               |         |  |  |  |  |
| Sumář za komodity dle % DPH % DPH Vod             | Iné S     | točné            | CELKEM   |                    |                |               |         |  |  |  |  |
| Druhá snížená sazba 10% 2 759.                    | .06 1 8   | 383,26           | 4 642,32 |                    |                |               |         |  |  |  |  |
|                                                   |           |                  |          |                    |                |               |         |  |  |  |  |
| Rekapitulace DPH                                  |           | Zá               | klad DPH | Částka DPH         | Celkem s DPH   | Z toho zaokro | ouhlení |  |  |  |  |
| druhá snížená sazba                               | 10%       | 4 642,72         |          | 464,28             | 5 107,00       | 0,40 0,04     | 0,44    |  |  |  |  |
| CELKEM ZA VŠECHNY SAZBY                           |           |                  | 4 642.72 | 464.28             | 5 107 00       |               |         |  |  |  |  |

| Celkem část                    | ka k úhradě (z                                           | aokrouhlení faktury 0 Kč) | 5 107,00 Kč       |
|--------------------------------|----------------------------------------------------------|---------------------------|-------------------|
| Fakturu vystavil :<br>E-mail : | Správce<br>softbit.softbit@softbit.cz                    |                           | QR kód pro platbu |
| Web :                          | www.softbit.cz                                           |                           |                   |
| Telefon :                      | 999 999 999                                              |                           |                   |
| Prosime Vás o přesr            | né dodržování variabilních symbolů při úhradách Vašich p | ateb. razltko a podpis    | 回於成果正於於           |

Pokračování faktury číslo 1210001

Strana: 2

|               |              | U            | aberne mist | 0:291000 | J 4/8 - | Kraika A   | 207, | Rychnov   | naci | Knezhoù   |           |     |       |              |
|---------------|--------------|--------------|-------------|----------|---------|------------|------|-----------|------|-----------|-----------|-----|-------|--------------|
|               |              |              |             | Pro      | vedené  | odečty     | mē   | řidel     |      |           |           |     |       |              |
|               | 10. 24. HOLD | 10000000000  |             |          | ~       |            |      |           | Ко   | rekce     |           |     |       | 10 m         |
| Období odečtu |              | Měřidlo      | Počá        | teční Ko | ncový   | ) Spotřeba |      | hlavn     |      | pod       | ružný     | Dé  | élka  | Poznámka     |
|               |              |              |             |          |         |            |      | vodné     | stoč | né vodné  | stočné    |     |       |              |
| 18.06.2020    | 31.10.2020   | MEV2012078   | 905         | ,00 96   | 58,00   | 63,0       | 0    | -5,00     | -5,0 | 00        |           | 136 | 5 dní |              |
|               |              |              |             |          |         |            |      |           |      |           |           |     |       |              |
|               |              |              |             | Rozp     | is vyúč | tování     | za s | lužby     |      |           |           |     |       |              |
| Služba        |              |              | Období od   | Období   | do M    | nožství    | MJ   | Cena za l | MJ Z | áklad DPH | Částka DP | Н%  | DPH   | Celkem s DPH |
| vodné         |              |              | 18.06.2020  | 31.10.20 | 20      | 58,00      | m3   | 47,       | 57   | 2 759,06  | 275       | 91  | 10    | 3 034,97     |
| stočné        |              |              | 18.06.2020  | 31.10.20 | 20      | 58,00      | m3   | 32,       | 47   | 1 883,26  | 188       | 33  | 10    | 2 071,59     |
| CELKEMO       | DBÉRNÉ MÍS   | TO 291000478 |             |          |         |            |      |           |      | 4 642,32  | 464       | 24  |       | 5 106,56     |
|               |              |              |             |          |         |            |      |           |      |           |           |     |       |              |

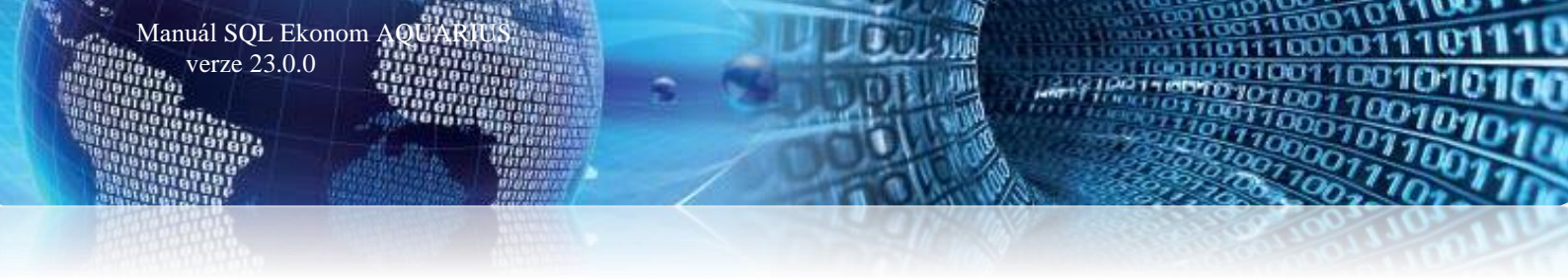

# Nový tiskopis faktury se složenkou 2022

| odavatel:                                               | CT.        |               |             | FAKT            | URA - daňový doklad              | 1210001    |
|---------------------------------------------------------|------------|---------------|-------------|-----------------|----------------------------------|------------|
| SU-                                                     | t w a r    | bit           |             | Adresa          | t:                               |            |
| Softbit software, s.r.o.                                |            |               |             | Bek /           | Aleš                             |            |
|                                                         |            |               |             | Nad             | Dubinkou 123                     |            |
| Vad Dubinkou 1634 9                                     |            |               |             | 516 0           | 1 Rychnov nad Kněžnou 1          |            |
| ČO: 27473716 DIČ<br>Reg.: Krajský soud v Hradci Králove | 6 C 21081  | 73716         |             | Odběra          | atel - plátce:                   |            |
| lankovní spojení:                                       |            |               |             | Bekov           | á Alena                          |            |
| BAN: CZ51 5500 0000 0011 111<br>SWIFT: RZBCCZPP         | 1 1111     |               |             | Náměs<br>518 01 | tí 123<br>Dobruška               |            |
| (anabilní symbol: 1210001<br>(onstantní symbol: 0308    |            |               |             | Způsot          | ) úhrady:                        | Převodem   |
|                                                         |            |               |             | Datum           | vystavení:                       | 10.12.2021 |
| řeprava:                                                |            |               |             | Datum           | uskutečnění zdanitelného plnění: | 10.12.2021 |
| Objednávka / kupní smlouva:                             |            |               |             | Datum           | splatnosti:                      | 20.12.2021 |
| /ážený zákazníku, oznamujeme Vár                        | n vyúčtová | ní za dodávku | i vodného a | stočného        |                                  |            |
| Sumář za komodity dle % DPH<br>v cenách bez DPH         | % DPH      | Vodné         | Stočné      | CELKEM          |                                  |            |
| Druhá snížená sazba                                     | 10%        | 2 759,06      | 1 883,26    | 4 642,32        |                                  |            |
|                                                         |            |               |             |                 |                                  |            |
|                                                         |            |               |             |                 |                                  |            |

|                                                           |                            | = | =   | =   | =   | 5   | 1  | 0  | 7  | 0  | 0 |   |   |   |   | 1 | 1 | 0 |
|-----------------------------------------------------------|----------------------------|---|-----|-----|-----|-----|----|----|----|----|---|---|---|---|---|---|---|---|
|                                                           |                            | 0 | 0   | 0   | 0   | 0   | 0  | 1  | 1  | 1  | 1 | 1 | 1 | 1 | 1 | 1 | 1 |   |
| Vyúčtování vodné a stoči                                  | ié                         | 5 | 5   | 0   | 0   |     |    | 0  | 0  | 0  | 1 | 2 | 1 | 0 | 0 | 0 | 1 |   |
| ====5107= 00                                              | Softbit software, s.r.o.   | 0 | 3   | 0   | 8   |     |    | =  | =  | =  | = | = | = | = | = | = | = |   |
| pěttisícjednostosedm                                      | Nad Dubinkou 1634 9        |   |     |     |     |     |    |    |    |    |   |   |   |   |   |   |   |   |
|                                                           | 516 01 Rychnov nad Kněžnou |   | Bel | ( A | leš |     |    |    |    |    |   |   |   |   |   |   |   |   |
| Softbit software, s.r.o.                                  |                            |   |     |     |     |     |    | 10 | 2  |    |   |   |   |   |   |   |   |   |
| Nad Dubinkou 1634 9                                       |                            |   | Na  | μ   | up  | Ink | ou | 12 | 3  |    |   |   |   |   |   |   |   |   |
| Rychnov nad Kněžnou                                       |                            |   | Ry  | chn | ov  | na  | dk | ně | žn | ou | 1 |   |   |   |   |   |   |   |
| 516 01 11111111115500                                     |                            |   | -   |     | -   | 0   |    |    |    |    |   |   |   |   |   |   |   |   |
| 1210001                                                   |                            |   | c   | 1 0 | C   | 0   |    |    |    |    |   |   |   |   |   |   |   |   |
| Bek Aleš Nad Dubinkou 123<br>516 01 Rychnov nad Kněžnou 1 |                            |   |     |     |     |     |    |    |    |    |   |   | 1 | 1 | 0 | < |   |   |

Pokračování faktury číslo 1210001

Strana: 2

| Rekapitulace DPH                                |                   | Základ DPH          | Částka DPH           | Celkem s DPH        | Z toho zaokrouhleni |      |      |  |  |  |  |
|-------------------------------------------------|-------------------|---------------------|----------------------|---------------------|---------------------|------|------|--|--|--|--|
| druhá snížená sazba                             | 10%               | 4 642,72            | 464,28               | 5 107,00            | 0,40                | 0,04 | 0,44 |  |  |  |  |
| ELKEM ZA VŠECHNY SAZBY 4 642,72 464,28 5 107,00 |                   |                     |                      |                     |                     |      |      |  |  |  |  |
|                                                 |                   |                     |                      |                     |                     |      |      |  |  |  |  |
|                                                 |                   |                     |                      |                     |                     |      |      |  |  |  |  |
| Odbě                                            | má místo: 291 000 | 470 Kadala 207      | Beer berren and Mart | America and America |                     |      |      |  |  |  |  |
|                                                 | me misto. 231 000 | 0 476 - Kratka 207, | Rycnnov nad Kn       | eznou               |                     |      |      |  |  |  |  |

|            |            |              |            | Pr      | ovede   | né odečty | mé   | ridel   |      |           |           |       |      |             |
|------------|------------|--------------|------------|---------|---------|-----------|------|---------|------|-----------|-----------|-------|------|-------------|
|            |            |              |            |         |         |           |      |         | Ko   | rekc      | Э         |       |      |             |
| Obdob      | í odečtu   | Měřidlo      | Počá       | teční k | Concov  | ý Spotře  | eba  | hla     | vní  | por       | družný    | Délka | a Po | oznámka     |
|            |            |              |            |         |         |           |      | vodné   | stoč | né vodn   | é stočné  |       |      |             |
| 18.06.2020 | 31.10.2020 | MEV2012078   | 905        | ,00     | 968,00  | 63,0      | 0    | -5,00   | -5,0 | 00        |           | 136 d | ní   |             |
|            |            |              |            | Roa     | zpis vy | účtování  | za s | lužby   |      |           |           |       |      |             |
| Služba     |            |              | Období od  | Obdot   | oí do   | Množství  | MJ   | Cena za | MJ Z | áklad DPH | Částka DP | н % р | рн с | elkem s DPH |
| vodné      |            |              | 18.06.2020 | 31.10.  | 2020    | 58,00     | m3   | 47      | ,57  | 2 759,06  | 275       | ,91 1 | 10   | 3 034,9     |
| stočné     |            |              | 18.06.2020 | 31.10.  | 2020    | 58,00     | m3   | 32      | .47  | 1 883,26  | 188       | ,33 1 | 10   | 2 071,59    |
| CELKEM O   | DBĚRNÉ MÍS | TO 291000478 |            |         |         |           |      |         |      | 4 642,32  | 464       | ,24   |      | 5 106,5     |
| CELKEM V   | YÚČTOVÁNÍ  | ZA SLUŽBY    |            |         |         |           |      |         |      | 4 642.32  | 464       | .24   |      | 5 106.5     |

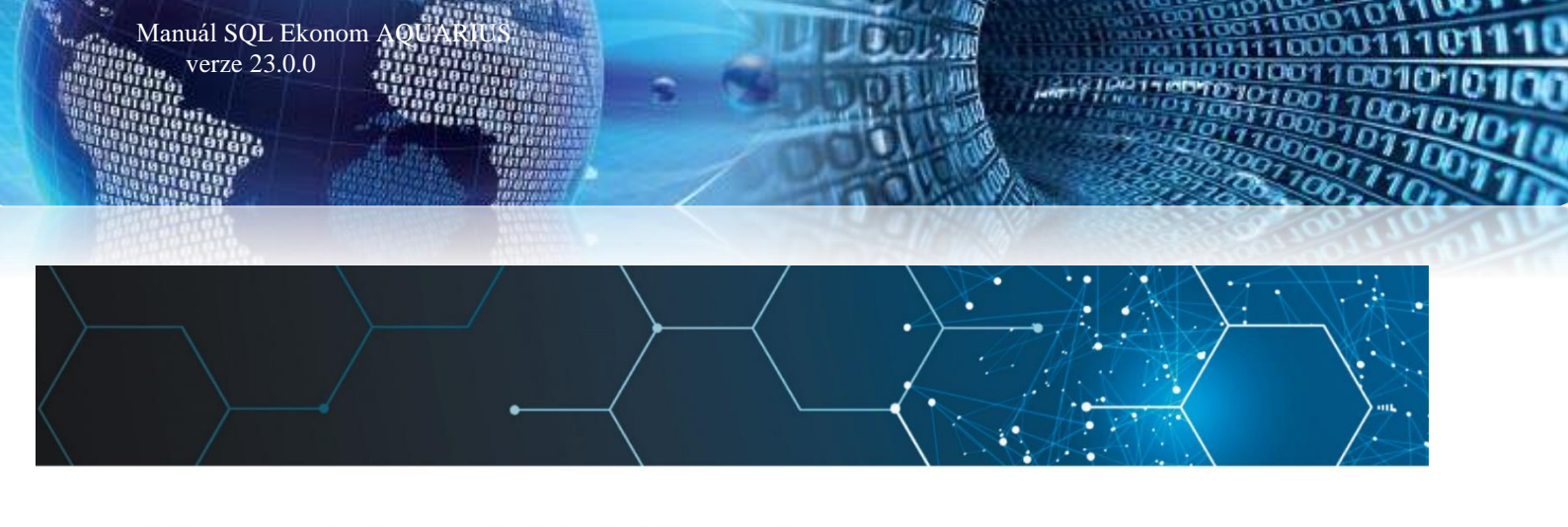

# Tým společnosti SOFTbit software

- Simona URBANOVÁ tel.: 736 753 733
- ekonomka
- metodická konzultantka informačních systémů

#### Tomáš URBAN

tel.: 603 449 244

- ředitel společnosti
- programátor účetnictví metodický konzultant
- informačních systémů

#### Bc. Radek BERÁNEK tel.: 736 753 734

- všeobecný programátor
- konzultant Vema HR
- metodický konzultant informačních systémů

Ing. Jeroným HOLÝ tel.: 736 159 010

- programátor majetek, výroba, jídelna
- metodický konzultant informačních systémů

#### Ing. Radim HOLÝ tel.: 604 632 774

- programátor sklady, prodej, odbyt
- metodický konzultant informačních systémů

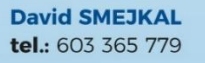

- hardware
- konzultant Vema HR, mzdy

metodický konzultant informačních systémů

**Bc. David URBAN** tel.: 731 490 671

všeobecný programátor programátor webových aplikací

## Vaše spokojenost je pro nás tou největší odměnou